# Certification

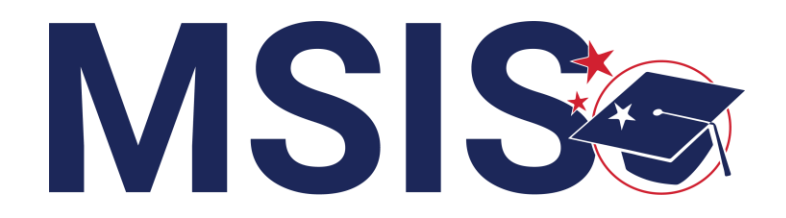

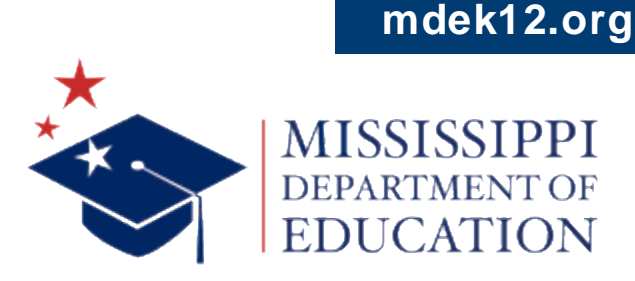

 $f \vee \mathbf{O}$ 

Virtual Bootcamp, July 2024

## VISION

To create a world-class educational system that gives students the knowledge and skills to be successful in college and the workforce, and to flourish as parents and citizens

## MISSION

To provide leadership through the development of policy and accountability systems so that all students are prepared to compete in the global community

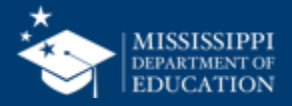

**ALL** Students Proficient and Showing Growth in All Assessed Areas

**EVERY** School Has Effective Teachers and Leaders

**EVERY** Student Graduates from High School and is Ready for College and Career

**EVERY** Community Effectively Uses a World-Class Data System to Improve Student Outcomes

**EVERY** Child Has Access to a High-Quality Early Childhood Program

**EVERY** School and District is Rated "C" or Higher

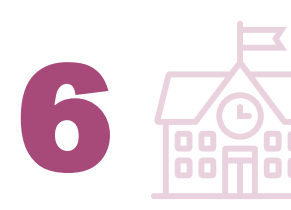

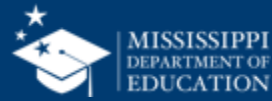

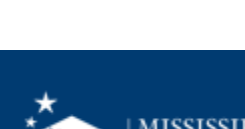

### **Session Norms**

| Be an active participant       |             |
|--------------------------------|-------------|
| Share reactions                | React       |
| Respond to prompts in the chat | (=)<br>Chat |
|                                |             |
| Ask questions                  | 2)<br>Q&A   |

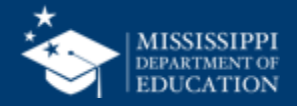

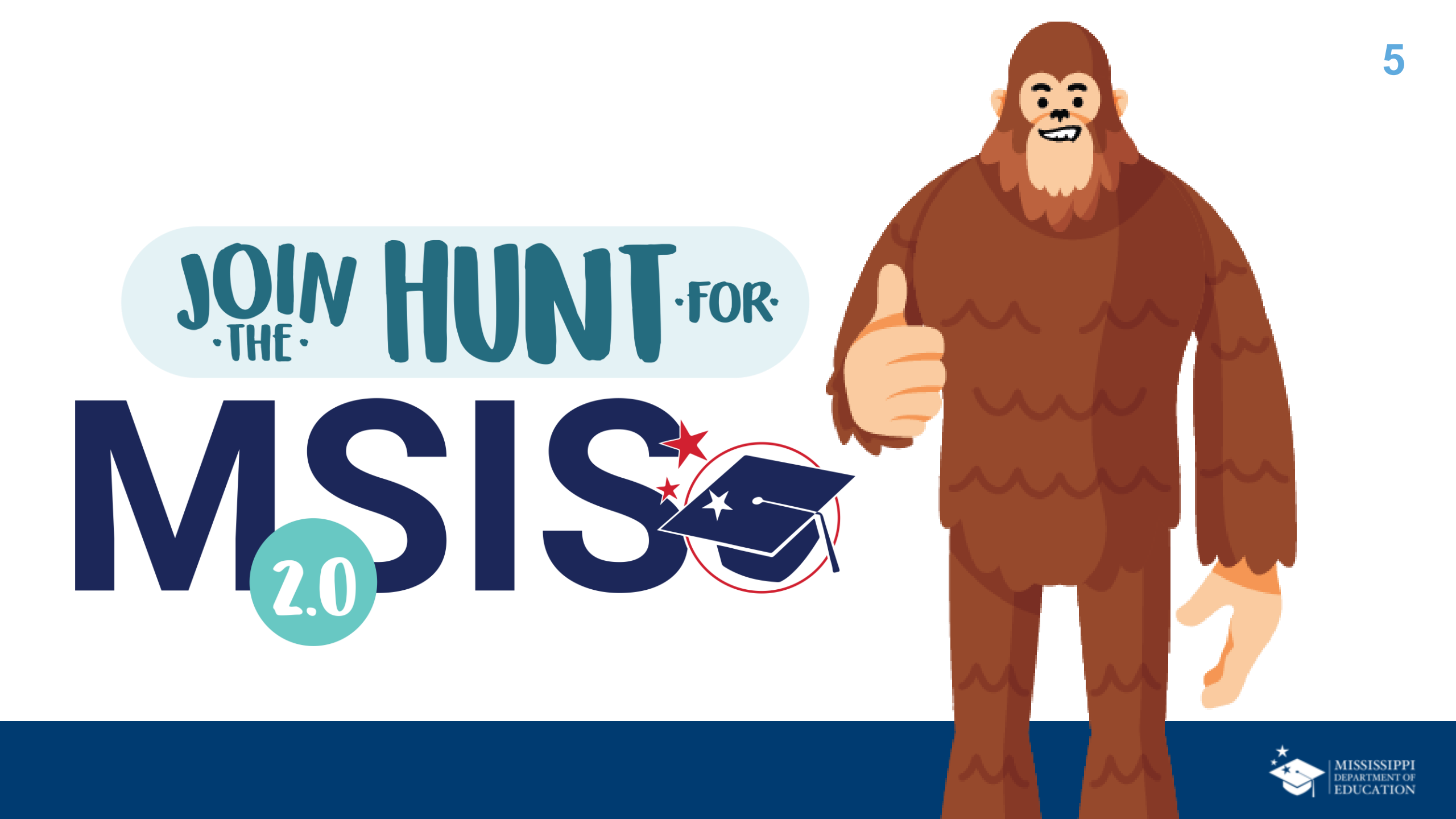

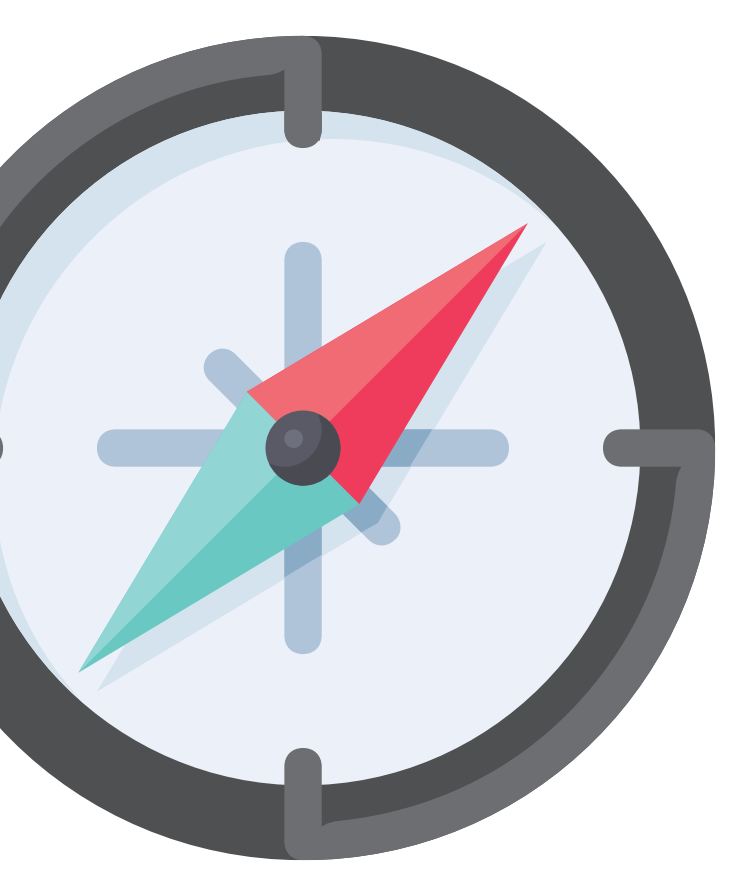

# Certifying Data

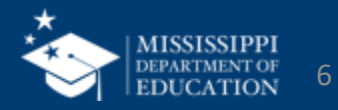

## Permissions

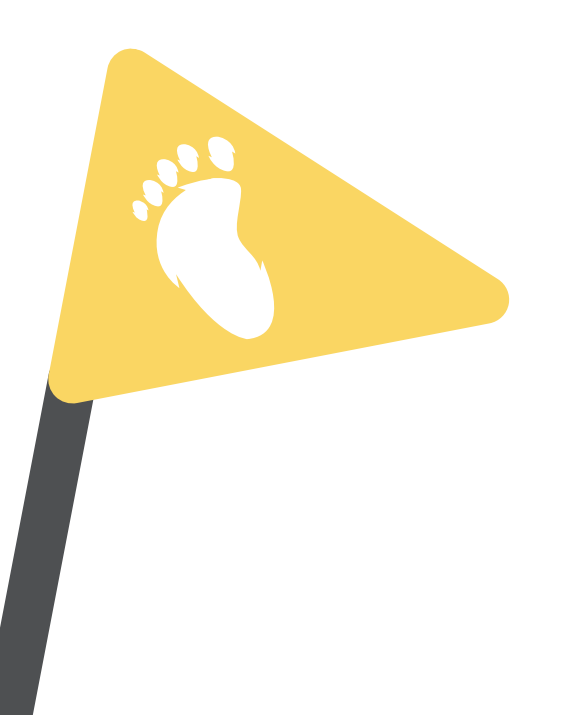

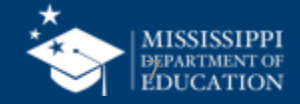

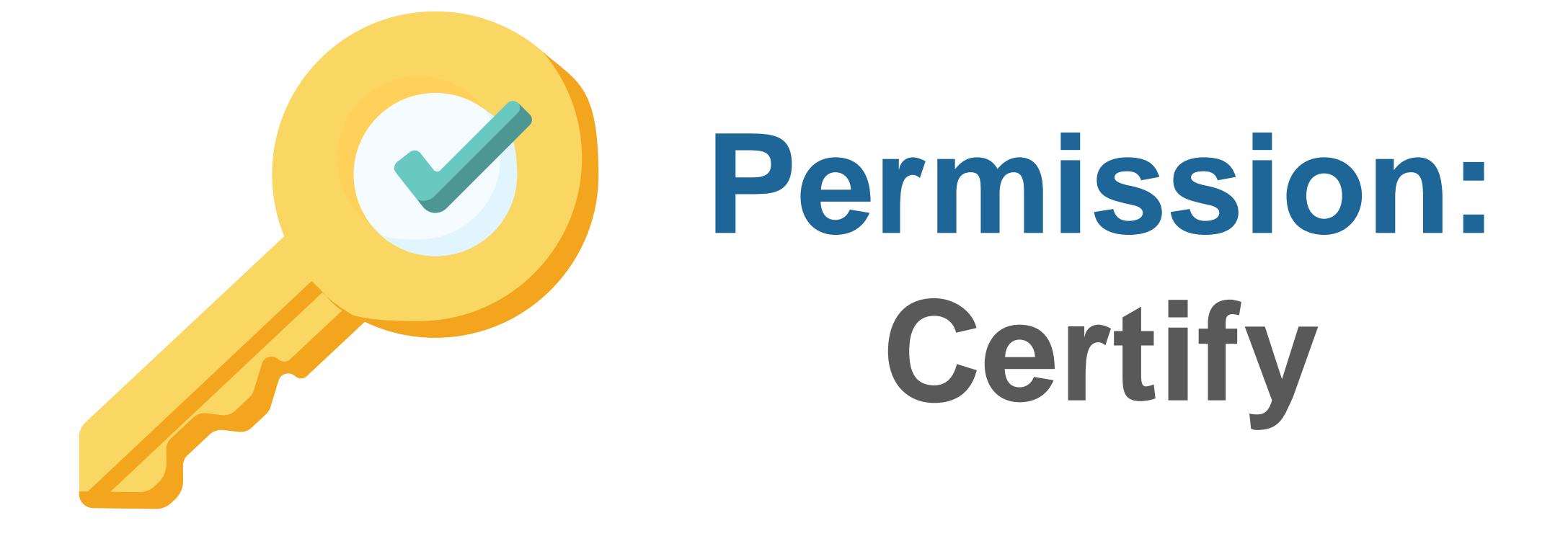

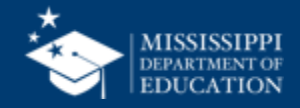

| MISSISSIPPI STUDENT INFORMATION SYSTEM | Administration Portal            |                            |              |    |  |
|----------------------------------------|----------------------------------|----------------------------|--------------|----|--|
|                                        | Name                             | Email                      | Status Actio | on |  |
| Home                                   | <u>Moeller, David</u>            | moeller@districtk12.com    | Active       | =¥ |  |
| Administration                         | <u>Boltralik, Bill</u>           | boltralik@districtk12.com  | InActive     |    |  |
| Manage Users                           | WWT Test MSIS2 District1 Primary | wwt@districtk12.com        | Active       | =× |  |
| Data Submission V                      | <u>Murphy, Matthew</u>           | murphy@districtk12.com     | Active       | =× |  |
| Students V                             | <u>Joshua Huwe</u>               | huwe@districtk12.com       | Active       | =× |  |
| င်္ကြ Data Input 🗸 🗸                   | <u>Deborah Donovan</u>           | donovan@districtk12.com    | Active       | =× |  |
|                                        | <u>Barbara Young</u>             | young@districtk12.com      | Active       | =× |  |
|                                        | <u>Slivka, J.</u>                | slivka@districtk12.com     | Active       | =× |  |
|                                        | <u>Goltz, Lowry</u>              | goltz@districtk12.com      | Active       | =¥ |  |
|                                        | <u>Naveen Tirunagari</u>         | tirunagari@districtk12.com | Active       | =¥ |  |
|                                        | <u>Slattery, Chris</u>           | slattery@districtk12.com   | Active       | =× |  |

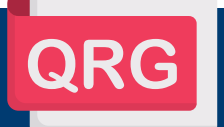

mdek12.org/msis2.0/resources

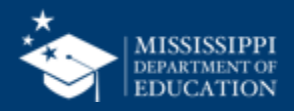

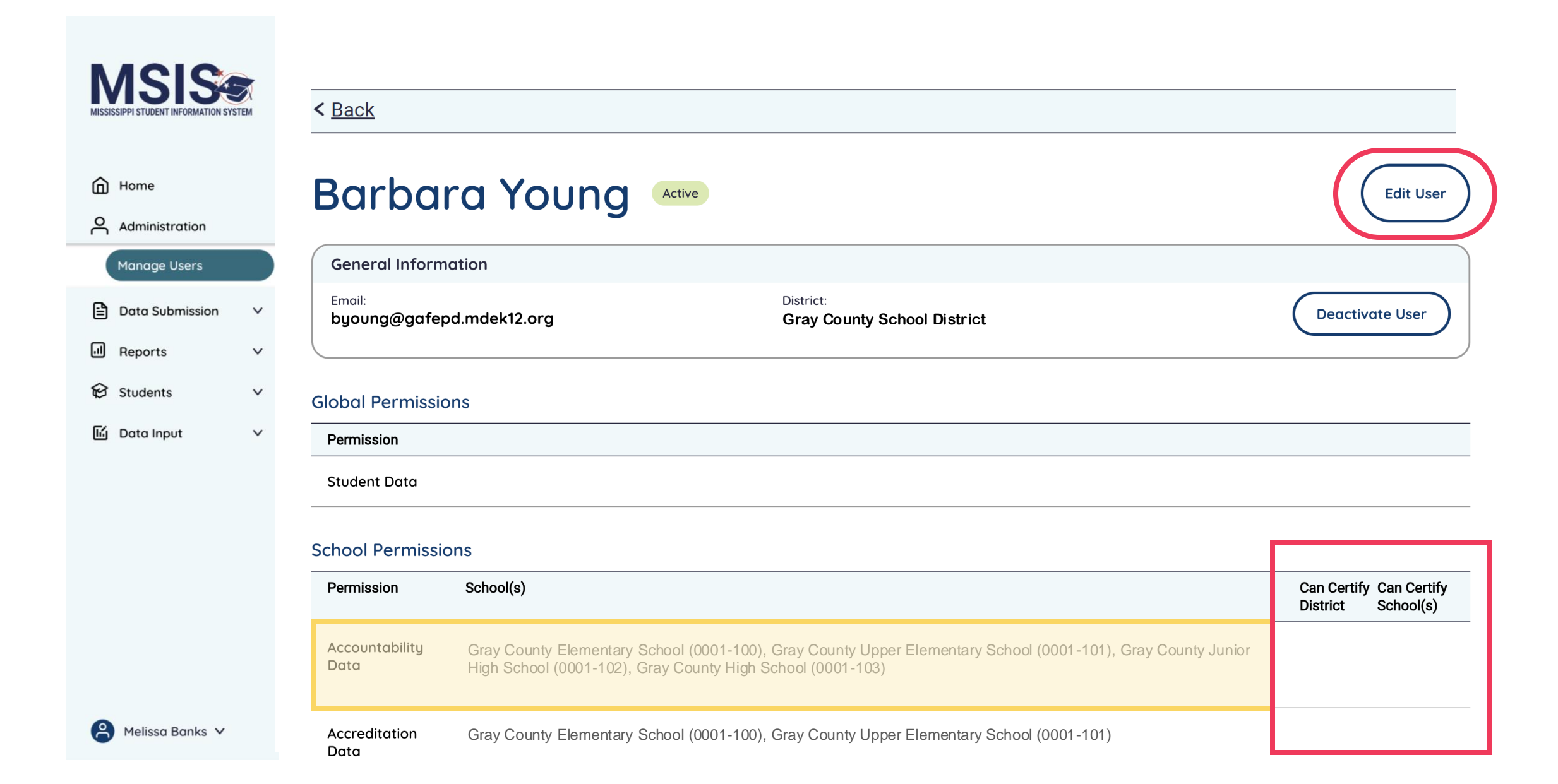

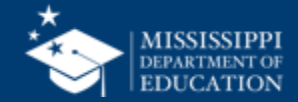

|                       | School Based Permissions                                                                                                    | 1 |
|-----------------------|----------------------------------------------------------------------------------------------------|---|
|                       | Select All Select None                                                                                                    |   |
|                       | Accountability Data                                                                                                    |   |
| Home                  | Gray County Elementary School (0001-100) X Gray County Upper Elementary School (0001-101) X Gray County Junior High School (0001-102) X |   |
|                       | Gray County High School (0001-103)                                                                                                    | , |
| Manage Users          | Accreditation Data                                                                                                    |   |
| 🖹 Data Submission 🗸 🗸 | Gray County Elementary School (0001-100) X Gray County Upper Elementary School (0001-101) X                                             |   |
| ll Reports ∨          |                                                                                                    |   |
| 🛱 Students 🗸 🗸 🗸      | Assessment Data                                                                                                    |   |
| 🖆 Data Input 🛛 🗸      | x   ~                                                                                                    |   |
|                       | Child Nutrition Data                                                                                                    |   |
|                       |                                                                                                    |   |
|                       |                                                                                                    | J |
|                       | CTE Data                                                                                                    |   |
|                       | Gray County Elementary School (0001-100)       X       Gray County Unior High School (0001-102)       X       X                         |   |
|                       | Gray County High School (0001-103)                                                                                                    |   |

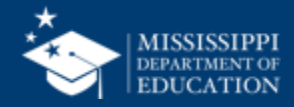

### **Certification Permissions**

## **District- Level Certification Permissions:**

- CTE Data
- Federal Programs Data
- Finance Data

- Personnel Data
- Special Education Data
- Student Data

Districts decide who should have certification permissions!

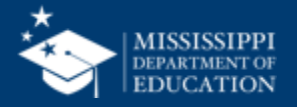

|                                        | Federal Programs Data 🗹 Can Certify District                                                                                            |
|----------------------------------------|----------------------------------------------------------------------------------------------------|
| MSIS                                   | Gray County Elementary School (0001-100) 🗙 Gray County Upper Elementary School (0001-101) X Gray County Junior High School (0001-102) X |
| MISSISSIPPI STUDENT INFORMATION SYSTEM | Gray County High School (0001-103) 🗙                                                                                                    |
|                                        | Finance Data 🗹 Can Certify District                                                                                                    |
| Home                                   | Gray County Elementary School (0001-100) 🗙 Gray County Upper Elementary School (0001-101) 🗙 Gray County Junior High School (0001-102) 🗙 |
| Administration                         | Gray County High School (0001-103) X                                                                                                    |
| Manage Users                           | Personnel Data 🗌 Can Certify District                                                                                                   |
| 🖹 Data Submission 🗸 🗸                  | Gray County Elementary School (0001-100) 🗙 Gray County Upper Elementary School (0001-101) 🗙 🗙 🗸                                         |
| J Reports ∨                            |                                                                                                    |
| 😥 Students 🛛 🗸                         | Special Education Data 🗌 Can Certify District                                                                                           |
| lí Data Input 🗸 🗸                      | ×   ~ ]                                                                                                    |
|                                        | Student Data Can Certify District Can Certify School(s)                                                                                 |
|                                        | Gray County Elementary School (0001-100) X Gray County Upper Elementary School (0001-101) X                                             |
|                                        | Reset Update User                                                                                                    |
| 🔗 Melissa Banks 🗸                      |                                                                                                    |

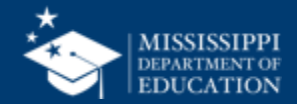

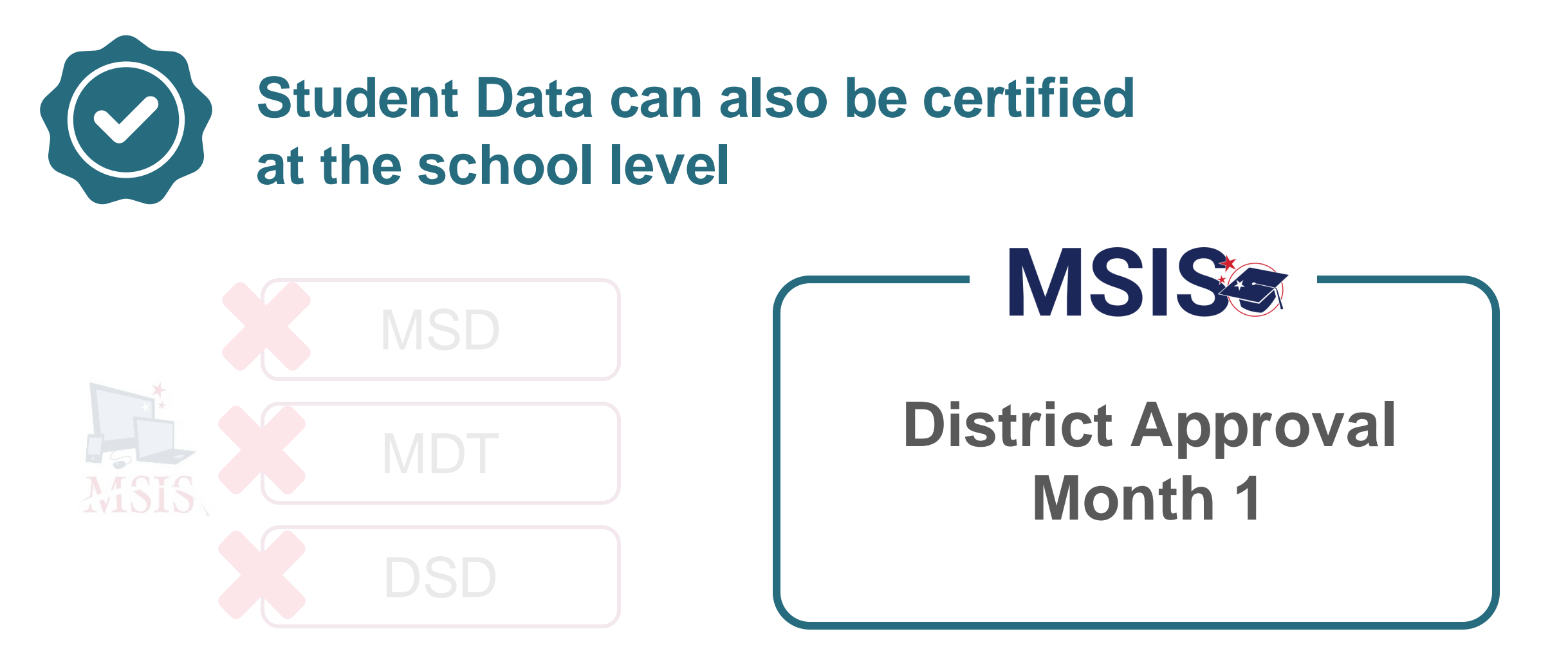

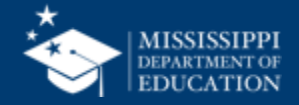

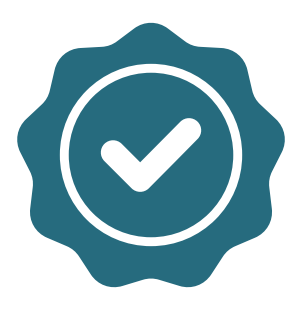

Users with "Certify School" selected can certify the monthly District Approval of student data only for the schools selected.

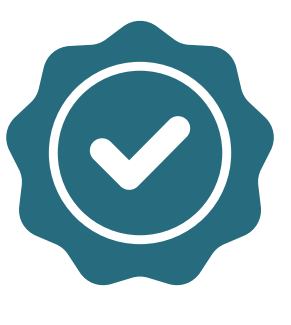

Users with "Certify District" selected can certify the monthly District Approval of student data for the district.

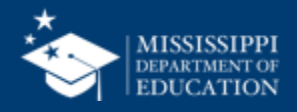

|                                        | Federal Programs Data 🗹 Can Certify District                                                                                            |
|----------------------------------------|----------------------------------------------------------------------------------------------------|
| MSIS                                   | Gray County Elementary School (0001-100) 🗙 Gray County Upper Elementary School (0001-101) X Gray County Junior High School (0001-102) X |
| MISSISSIPPI STUDENT INFORMATION SYSTEM | Gray County High School (0001-103)                                                                                                    |
|                                        | Finance Data 🗹 Can Certify District                                                                                                    |
| Home                                   | Gray County Elementary School (0001-100) 🗙 Gray County Upper Elementary School (0001-101) X Gray County Junior High School (0001-102) X |
| Administration                         | Gray County High School (0001-103)                                                                                                    |
| Manage Users                           | Personnel Data 🗌 Can Certify District                                                                                                   |
| 🖹 Data Submission 🗸 🗸                  | Gray County Elementary School (0001-100) X Gray County Upper Elementary School (0001-101) X                                             |
| ll Reports ∽                           |                                                                                                    |
| 😥 Students 🗸 🗸                         | Special Education Data Can Certify District                                                                                             |
| 🖆 Data Input 🛛 🗸                       | ×   ~ ]                                                                                                    |
|                                        |                                                                                                    |
|                                        | Student Data Can Certify District Can Certify School(s)                                                                                 |
|                                        | Gray County Elementary School (0001-100) X Gray County Upper Elementary School (0001-101) X                                             |
|                                        |                                                                                                    |
|                                        | Reset Update User                                                                                                    |

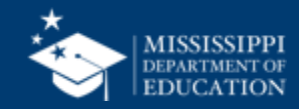

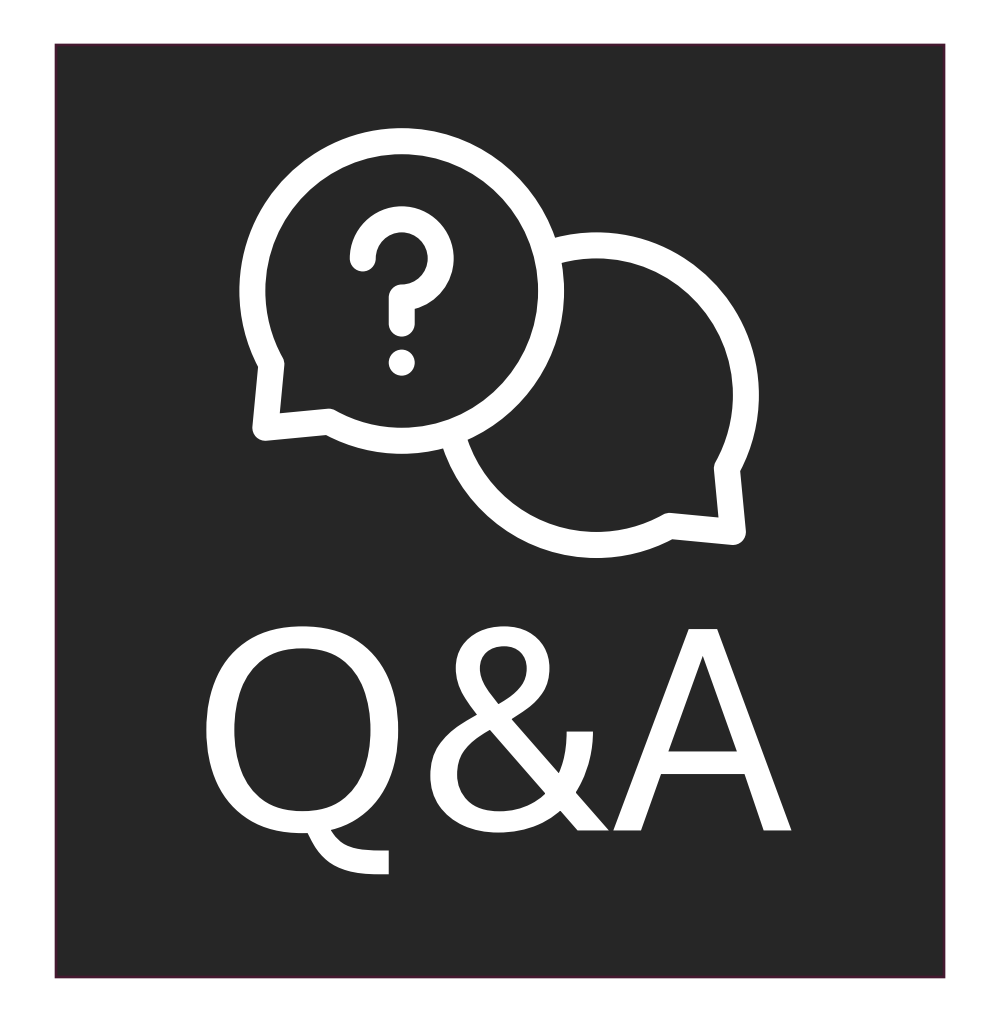

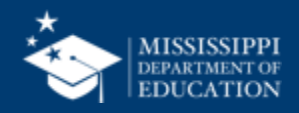

## Certification Report

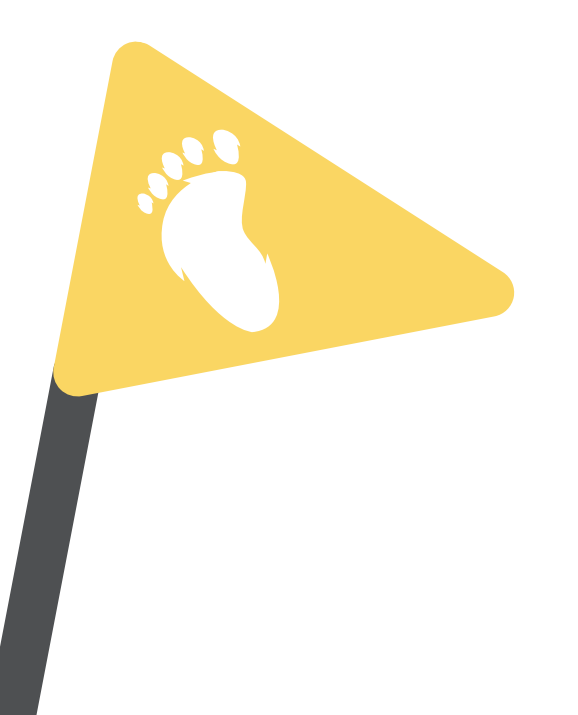

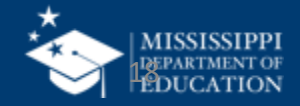

|                                        |                                               |                          | 19  |
|----------------------------------------|-----------------------------------------------|--------------------------|-----|
| MISSISSIPPI STUDENT INFORMATION SYSTEM | Data Analytics                                |                          |     |
|                                        | Profiles Reports <u>Certification Reports</u> |                          |     |
|                                        | School Year                                   | Data Collection          |     |
| Home                                   | Select                                        | ✓ Select                 | ~ ) |
| O Administration ∨                     |                                               |                          |     |
| 🖹 Data Submission 🗸 🗸                  |                                               |                          |     |
| I Reports                              |                                               |                          |     |
| Data Analytics                         |                                               |                          |     |
| 😥 Students 🗸 🗸 🗸                       |                                               |                          |     |
| 🖆 Data Input 🛛 🗸                       |                                               |                          |     |
| ✓ Provide Feedback                     | (1)                                           | $\bigcirc$               |     |
|                                        |                                               |                          |     |
|                                        | Select <b>Reports</b> in the                  | Select Certification     |     |
|                                        | left-hand navigation.                         | Reports from the         |     |
|                                        |                                               | available report tabs at |     |
|                                        | Select Data Analytics.                        | the top.                 |     |
|                                        |                                               |                          |     |
|                                        |                                               |                          |     |

mdek12.org/msis2.0/resources

QRG

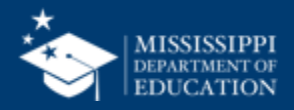

| MSISSIPPI STUDENT INFORMATION SYSTEM                                                                    | Profiles Reports Certification Reports                                                                                                    |
|----------------------------------------------------------------------------------------------------|----------------------------------------------------------------------------------------------------|
| A Home                                                                                                  | School Year     Data Collection       2023-2024     Select                                                                                                    |
| <ul> <li>Administration</li> <li>✓</li> <li>Data Submission</li> <li>✓</li> <li>✓</li> <li>✓</li> </ul> | District Approval Month 3<br>Not Allowed<br>District Approval Month 4                                                                                               |
| Data Analytics                                                                                          | 3                                                                                                    |
| ✓ Provide Feedback                                                                                      | Select the school year<br>you want to view from the<br>School Year drop-down.Select the data<br>certification you want to<br>view from the DataCollection drop-down |
|                                                                                                    | Note: Past school years will be<br>available as view only. Changes<br>cannot be made to prior<br>certifications.                                                    |

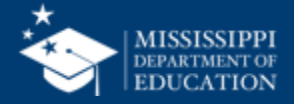

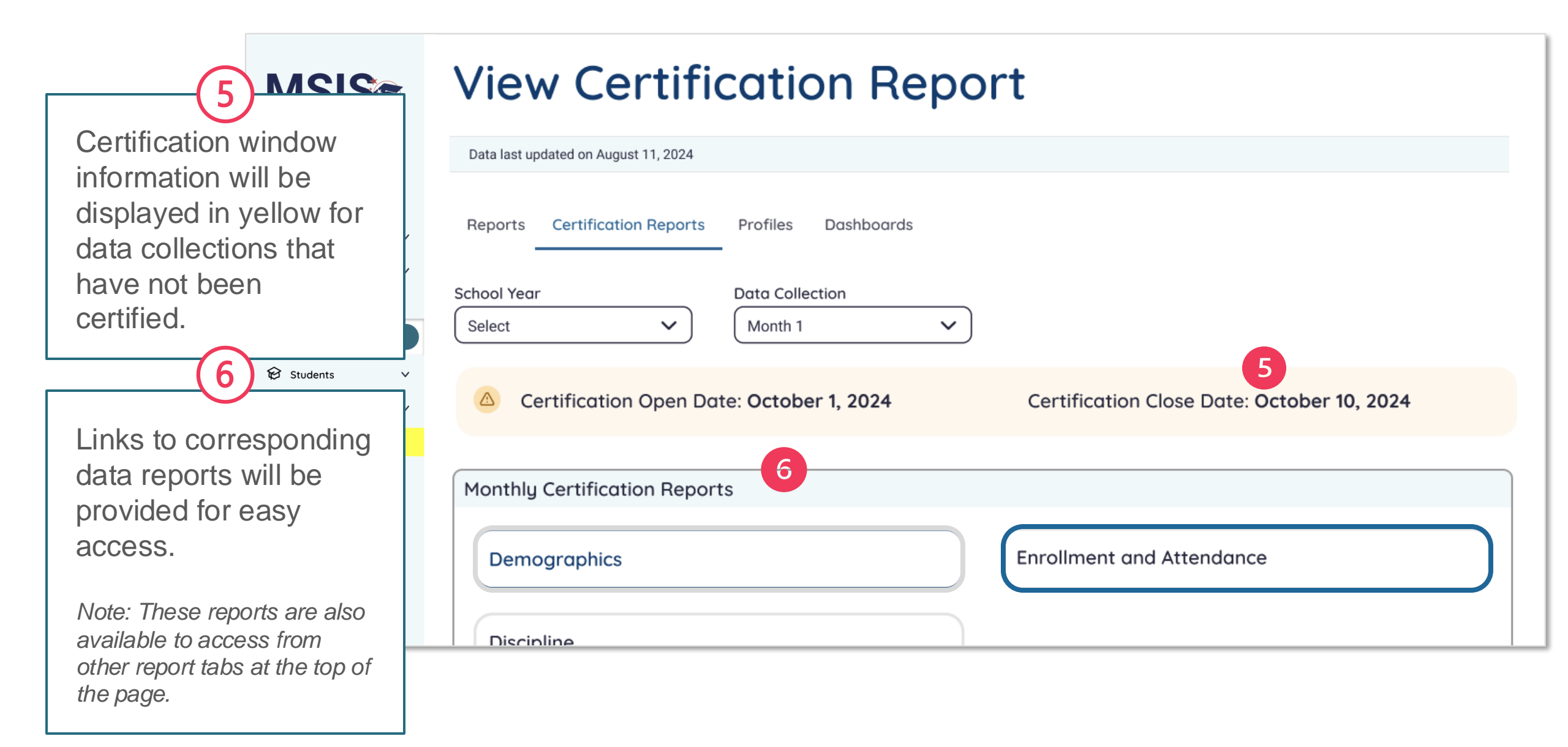

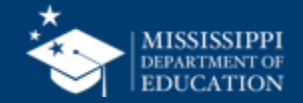

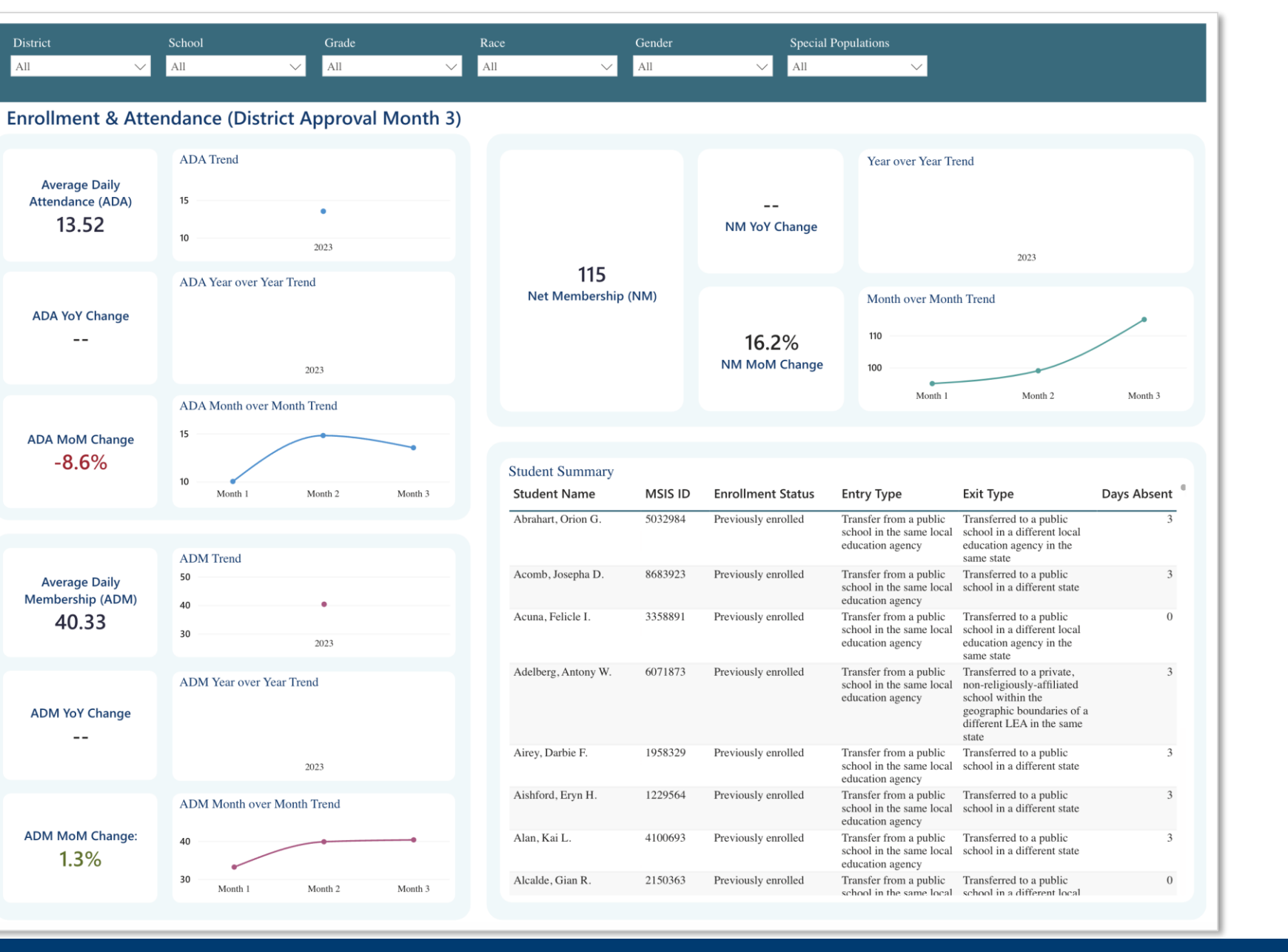

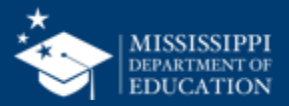

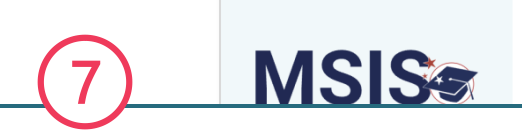

For monthly Data Approvals, **school certification statuses will be listed first.** 

Certification date, user who completed the certification, and certification actions will be displayed for each school.

Certified

Certify

View Errors

**School Certification** 

2024 - 2025 Month 1 Demographics

|      | Certified Schoo | ls (14/28)                  |                    |               |             |
|------|-----------------|-----------------------------|--------------------|---------------|-------------|
|      | School Number   | School Name                 | Certification Date | Certified By  | Actions     |
| ses  | #########       | Greenport Elementary School | October 8, 2024    | Jared Walker  | Certified   |
|      | ########        | Greenport Middle School     | October 10, 2024   | Lisa Smith    | Certified   |
| SEI  | #########       | Greenport High School       | October 7, 2024    | Terra Mullins | Certified   |
| vill | #########       | Kennedy Elementary School   |                    |               | View Errors |
| ٦    | #########       | Kennedy Middle School       |                    |               | Certify     |
|      |                 |                             |                    |               |             |

Data has errors and cannot be certified until errors have been cleared

Data is ready to be certified

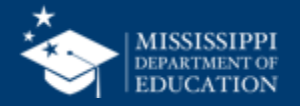

For monthly Data Approvals, **District** certification status will be listed last.

8)

**MSIS** 

 $\mathbf{v}$ 

 $\sim$ 

 $\mathbf{v}$ 

Certification date, the user who completed the certification, and certification actions will be displayed for the district.

| ########                   | Greenport Elementary School          | October 8, 2024    | Jared Walker                                                  | Certified        |
|----------------------------|--------------------------------------|--------------------|---------------------------------------------------------------|------------------|
| ########                   | Greenport Middle School              | October 10, 2024   | Lisa Smith                                                    | Certified        |
| ########                   | Greenport High School                | October 7, 2024    | Terra Mullins                                                 | Certified        |
| #########                  | Kennedy Elementary School            |                    |                                                               | View Errors      |
| #########                  | Kennedy Middle School                |                    |                                                               | Certify          |
| District Co<br>2024 - 2025 | ertification<br>Month 1 Demographics |                    |                                                               | ^                |
| LEA Number                 | District                             | Certification Date | Certified By                                                  | Actions          |
| ########                   | Aberdeen School District             | District Certif    | f <b>y</b> will                                               | Certify District |
|                            |                                      | not be availab     | not be available<br>until all schools<br>have been certified. |                  |

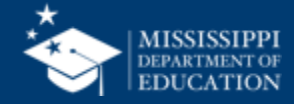

|                                        | ########    | Greenport Elementary School | October 8, 2024    | Jared Walker  | Certified        |
|----------------------------------------|-------------|-----------------------------|--------------------|---------------|------------------|
| MISSISSIPPI STUDENT INFORMATION SYSTEM | ########    | Greenport Middle School     | October 10, 2024   | Lisa Smith    | Certified        |
|                                        | ########    | Greenport High School       | October 7, 2024    | Terra Mullins | Certified        |
| ☆ Home<br>Administration ∽             | #########   | Kennedy Elementary School   |                    |               | View Errors      |
| 🖹 Data Submission 🗸                    | #########   | Kennedy Middle School       |                    |               | Certify          |
| Data Analytics                         |             |                             |                    |               |                  |
|                                        | District Ce | ertification                |                    |               |                  |
| Data Input                             | 2024 - 2025 | Month 1 Demographics        |                    |               |                  |
|                                        |             | 5 1                         |                    |               |                  |
|                                        |             |                             |                    |               | ^                |
|                                        | LEA Number  | District                    | Certification Date | Certified By  | Actions          |
|                                        | ########    | Aberdeen School District    |                    |               | Certify District |
|                                        |             |                             |                    |               |                  |

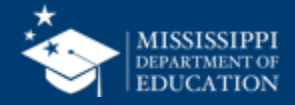

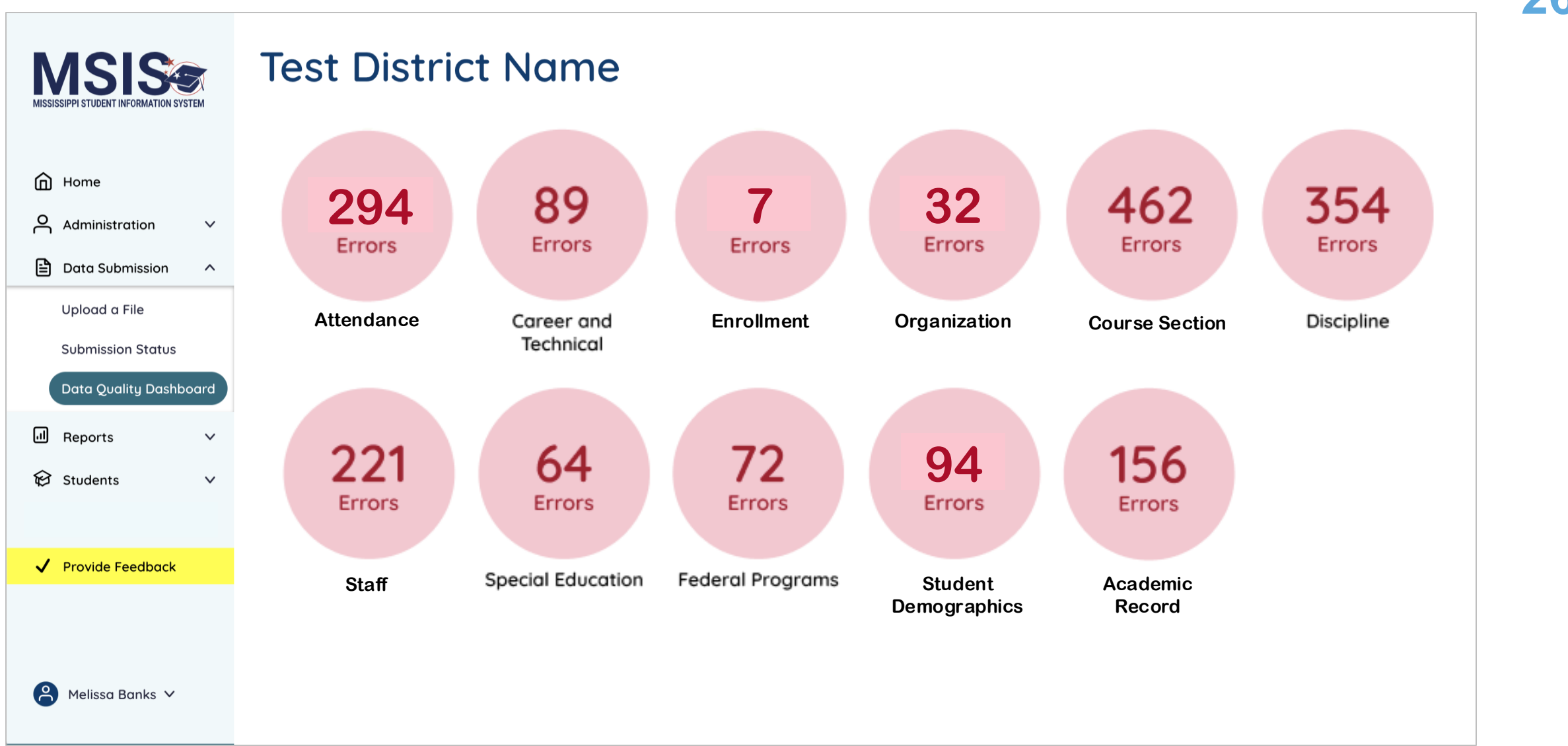

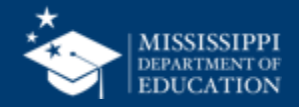

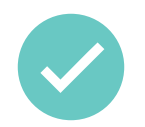

Correct errors:

- in the SIS, SPED Package, or Personnel Package
- upload a new file
- correct a manual input screen

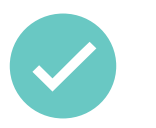

MSIS will process any updated data that night

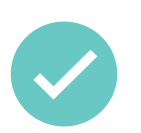

Updated data will be reflected the next day

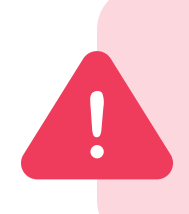

Errors will not clear the same day! **Watch certification windows** to ensure you have time to correct data and the errors can clear the next day.

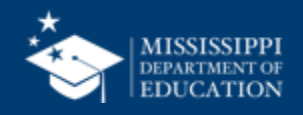

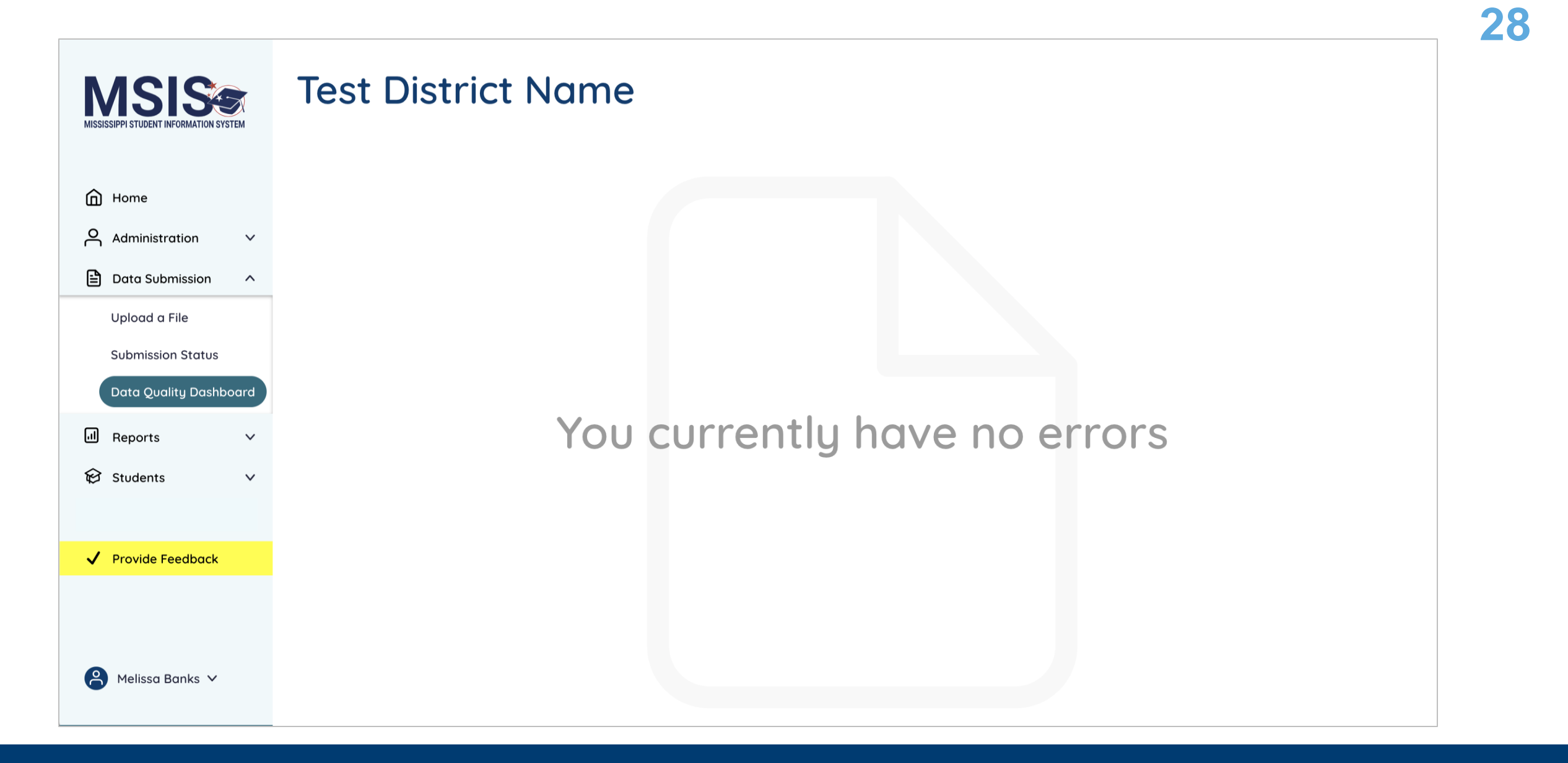

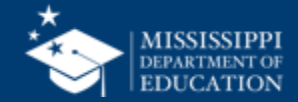

#### 2024 - 2025 Month 1 Demographics

|                        | MISSISSIPPI STUDENT INFORMATION SYS | STEM | Certified Schoo                        | ls (14/28)                                             |
|------------------------|-------------------------------------|------|----------------------------------------|--------------------------------------------------------|
|                        |                                     |      | School Number                          | School Name                                            |
|                        | Home                                | v    | ###################################### | Greenport Elementary School<br>Greenport Middle School |
|                        | Data Submission     Reports         | Ý    | #########                              | Greenport High School                                  |
| 9<br>Once all          |                                     | ~    | District Cei<br>2024 - 2025 N          | rtification<br>10nth 1 Demographics                    |
| been ce                | nave<br>rtified,                    |      | Certified School                       | s (14/28)                                              |
| Certify k<br>will be a | outton<br>ctive.                    |      | ###################################### | Aberdeen County District                               |
|                        |                                     |      |                                        |                                                        |

| Certified Schoo               | ls (14/28)                          |                    |               | ^         |
|-------------------------------|-------------------------------------|--------------------|---------------|-----------|
| School Number                 | School Name                         | Certification Date | Certified By  | Actions   |
| ########                      | Greenport Elementary School         | October 8, 2024    | Jared Walker  | Certified |
| ########                      | Greenport Middle School             | October 10, 2024   | Lisa Smith    | Certified |
| ########                      | Greenport High School               | October 7, 2024    | Terra Mullins | Certified |
| District Cer<br>2024 - 2025 M | rtification<br>1onth 1 Demographics |                    |               |           |
| Continied Cohool              | ls (14/28)                          |                    |               | ^         |
| Certified School              |                                     |                    |               |           |
| LEA Number                    | District Name                       | Certification Date | Certified By  | Actions   |

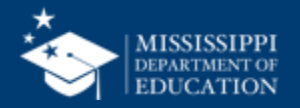

|                                                                                                    | View Certification Report                                                                                              |  |  |
|----------------------------------------------------------------------------------------------------|----------------------------------------------------------------------------------------------------|--|--|
|                                                                                                    | Data last updated on August 11, 2024                                                                                   |  |  |
| 10 Home<br>Administration                                                                                   | Reports Certification Reports Profiles Dashboards                                                                      |  |  |
| A green<br>certification<br>completion<br>message will                                                      | School Year Data Collection<br>Select V Month 1 V<br>Vour district has been certified for [Data Collection] on [Date]. |  |  |
| be displayed at<br>the top of the<br>screen when all<br>schools and the<br>district have<br>been certified. | Monthly Certification Reports         Demographics         Discipline                                                  |  |  |

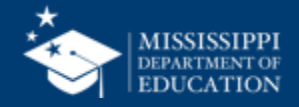

| MISSISSIPPI STUDENT INFORMATION SYSTEM | 2024 - 2025 Month 1 Demographics |                             |                    |               |           |  |  |  |
|----------------------------------------|----------------------------------|-----------------------------|--------------------|---------------|-----------|--|--|--|
|                                        | Certified Schoo                  | Certified Schools (14/28)   |                    |               |           |  |  |  |
|                                        | School Number                    | School Name                 | Certification Date | Certified By  | Actions   |  |  |  |
| Home                                   | ########                         | Greenport Elementary School | October 8, 2024    | Jared Walker  | Certified |  |  |  |
| Administration V                       | ########                         | Greenport Middle School     | October 10, 2024   | Lisa Smith    | Certified |  |  |  |
| Reports     Data Analytics             | ########                         | Greenport High School       | October 7, 2024    | Terra Mullins | Certified |  |  |  |
| 😥 Students 🗸 🗸                         |                                  |                             |                    |               |           |  |  |  |
| lú Data Input 🛛 🗸                      |                                  |                             |                    |               |           |  |  |  |
| ✓ Provide Feedback                     | 2024 - 2025 Month 1 Demographics |                             |                    |               |           |  |  |  |
|                                        | Certified Schoo                  | ^                           |                    |               |           |  |  |  |
|                                        | LEA Number                       | District Name               | Certification Date | Certified By  | Actions   |  |  |  |
|                                        | #########                        | Aberdeen County District    | October 10, 2024   | Sarah Strand  | Certified |  |  |  |
|                                        |                                  |                             |                    |               |           |  |  |  |

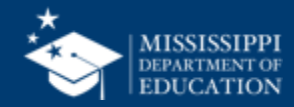

|                                        | Data Analytics                                                                   |
|----------------------------------------|----------------------------------------------------------------------------------|
| MISSISSIPPI STUDENT INFORMATION SYSTEM | Dutu Analytics                                                                   |
|                                        | Other Certification Reports Profiles Reports Uncategorized Certification Reports |
|                                        | School Year Data Collection                                                      |
| Home                                   | Select V Select V                                                                |
| Administration V                       | 2022-2023                                                                        |
| 🖹 Data Submission 🗸 🗸                  | 2023-2024                                                                        |
| II Reports                             |                                                                                  |
| Data Analytics                         |                                                                                  |
| 😧 Students 🗸 🗸 🗸                       |                                                                                  |
| ll Data Input 🗸 🗸                      |                                                                                  |
| ✓ Provide Feedback                     | You will be able to view past certifications.                                    |
|                                        |                                                                                  |
|                                        |                                                                                  |
|                                        |                                                                                  |
|                                        |                                                                                  |
|                                        |                                                                                  |
|                                        |                                                                                  |

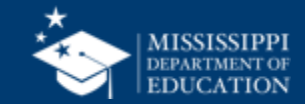

#### MSIS Certified Schools (14/28) ^ School Number School Name **Certification Date** Certified By Actions **Greenport Elementary School** Certified Home ######## October 8, 2024 Jared Walker Administration $\sim$ ######## Greenport Middle School October 10, 2024 Lisa Smith Certified Ð Data Submission $\mathbf{v}$ Reports Greenport High School October 7, 2024 Certified ######## Terra Mullins **Data Analytics** Students $\sim$ 🔟 Data Input $\sim$ **District Certification** Provide Feedback 2024 - 2025 Month 1 [ The screen will show information about past certifications, including the date and who completed them. You must view the Certified Schools (14/28) corresponding reports to see the actual data that was certified. LEA Number District N Aberdeen County District October 10, 2024 Sarah Strand Certified ########

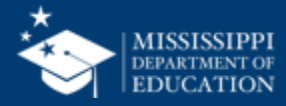

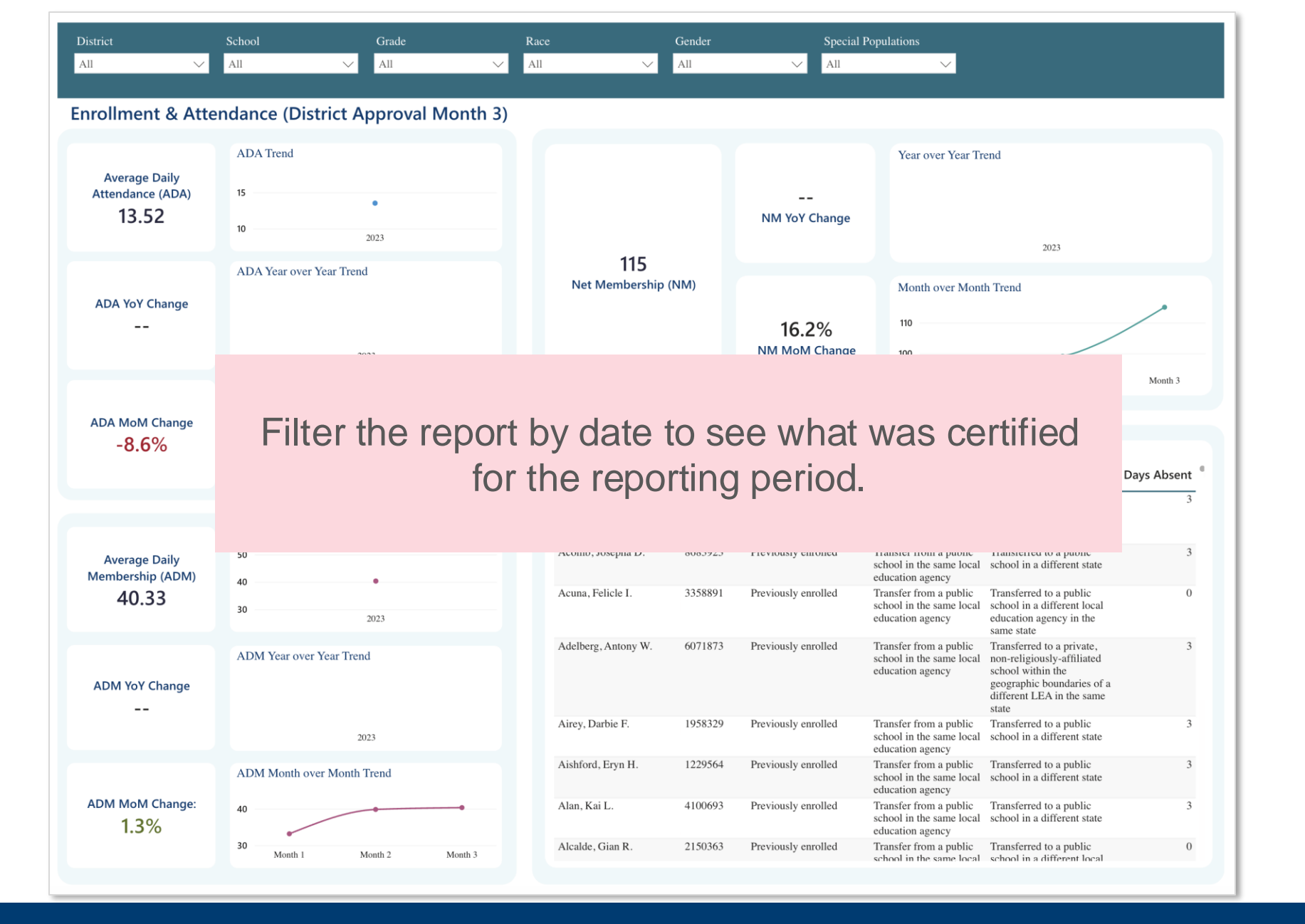

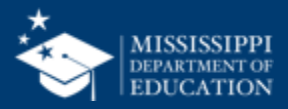

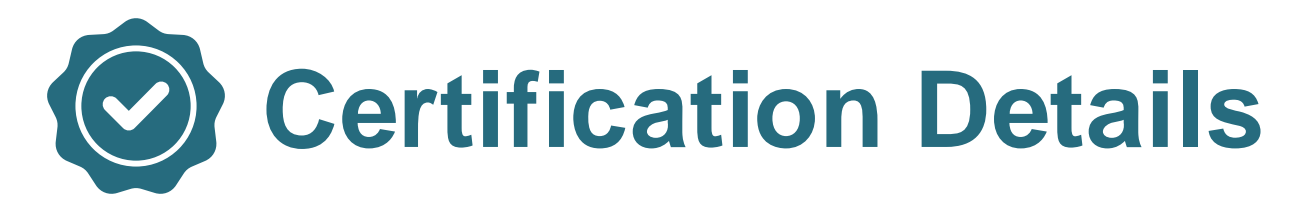

| Certification                   | Data Collection<br>Description               | Data Begin<br>Date | Data End<br>Date | Certification<br>Open Date | Certification<br>Close Date | Reports                                                                                                    | Permissions        |
|---------------------------------|----------------------------------------------|--------------------|------------------|----------------------------|-----------------------------|----------------------------------------------------------------------------------------------------|--------------------|
| District<br>Approval<br>Month 1 | Monthly Data<br>Certification for<br>Month 1 | 7/1/2024           | 9/30/2024        | 10/1/2024                  | 10/10/2024                  | <ul> <li>Enrollment and<br/>Attendance<br/>Dashboard</li> <li>Enrollments and<br/>Transfers</li> <li>Five or More<br/>Absences</li> <li>ADA/ADM/Net<br/>Membership</li> <li>Discipline</li> <li>Student Indicators</li> </ul> | Student<br>Certify |

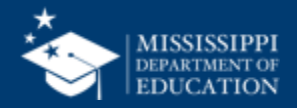

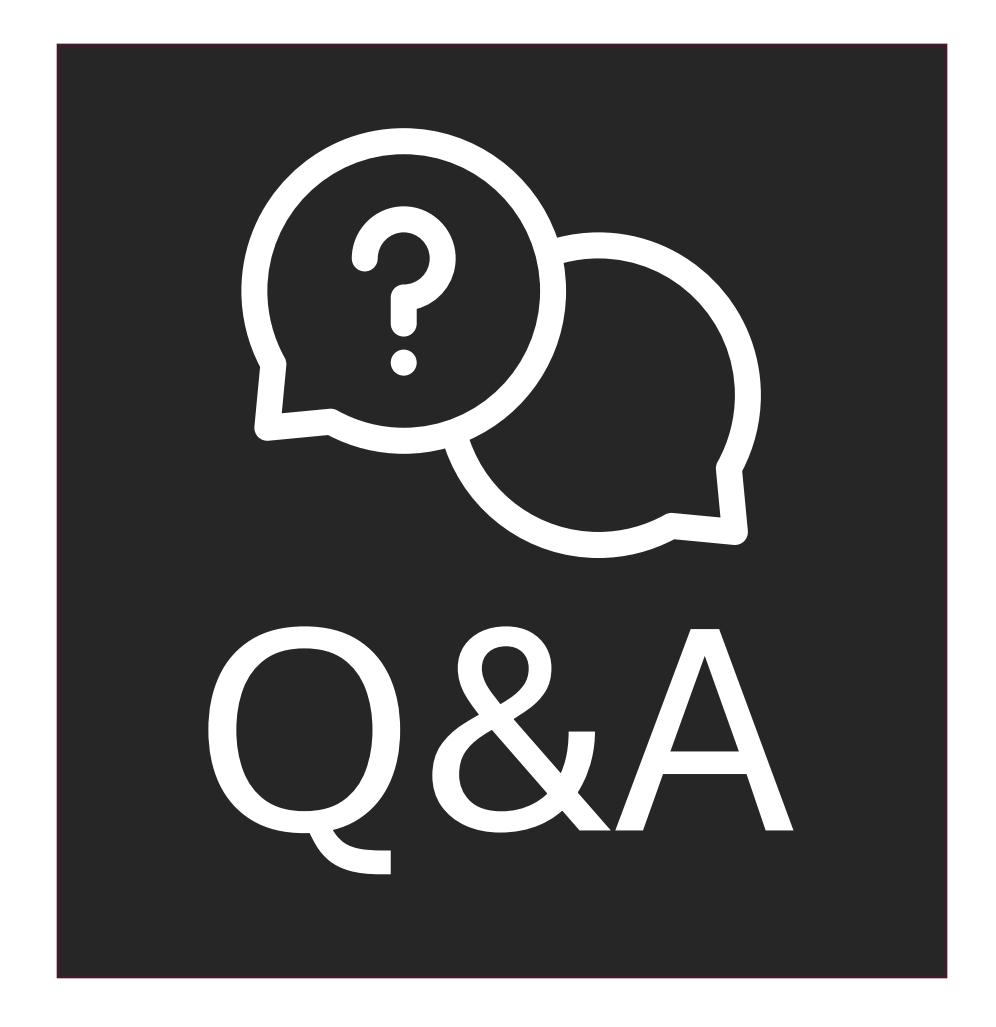

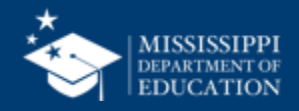

## Legacy vs. New

## District Approval, Month 1

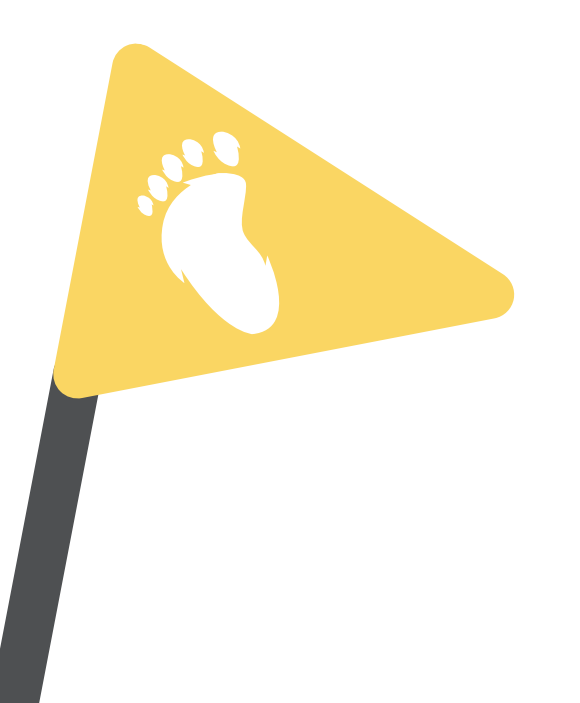

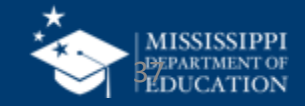

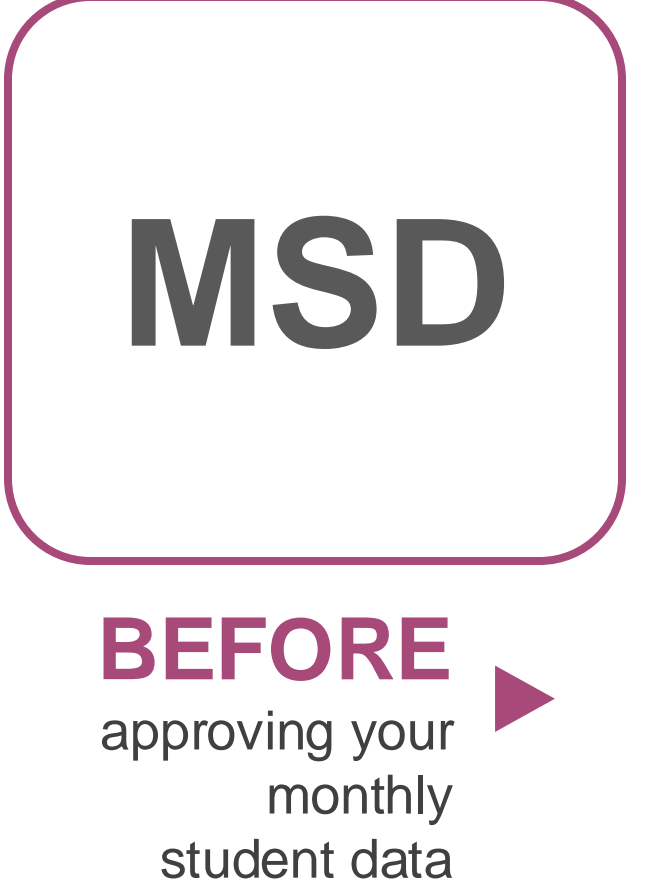

Student Release To Holding Area Student Indicators Holding Area Holding Area Student Student Transfer To Absences Entries Holding Area Student Holding Area Student Roster Holding Area Schedule **Withdrawals** Holding Area Carnegie Holding Area Student Roster Entrance Unit with No Credit Incidents/Disposition Holding Area Holding Area Student Student Roster Ownership Vocational Student Schedule Indicators

Monthly Attendance Pre-Approved

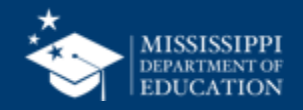

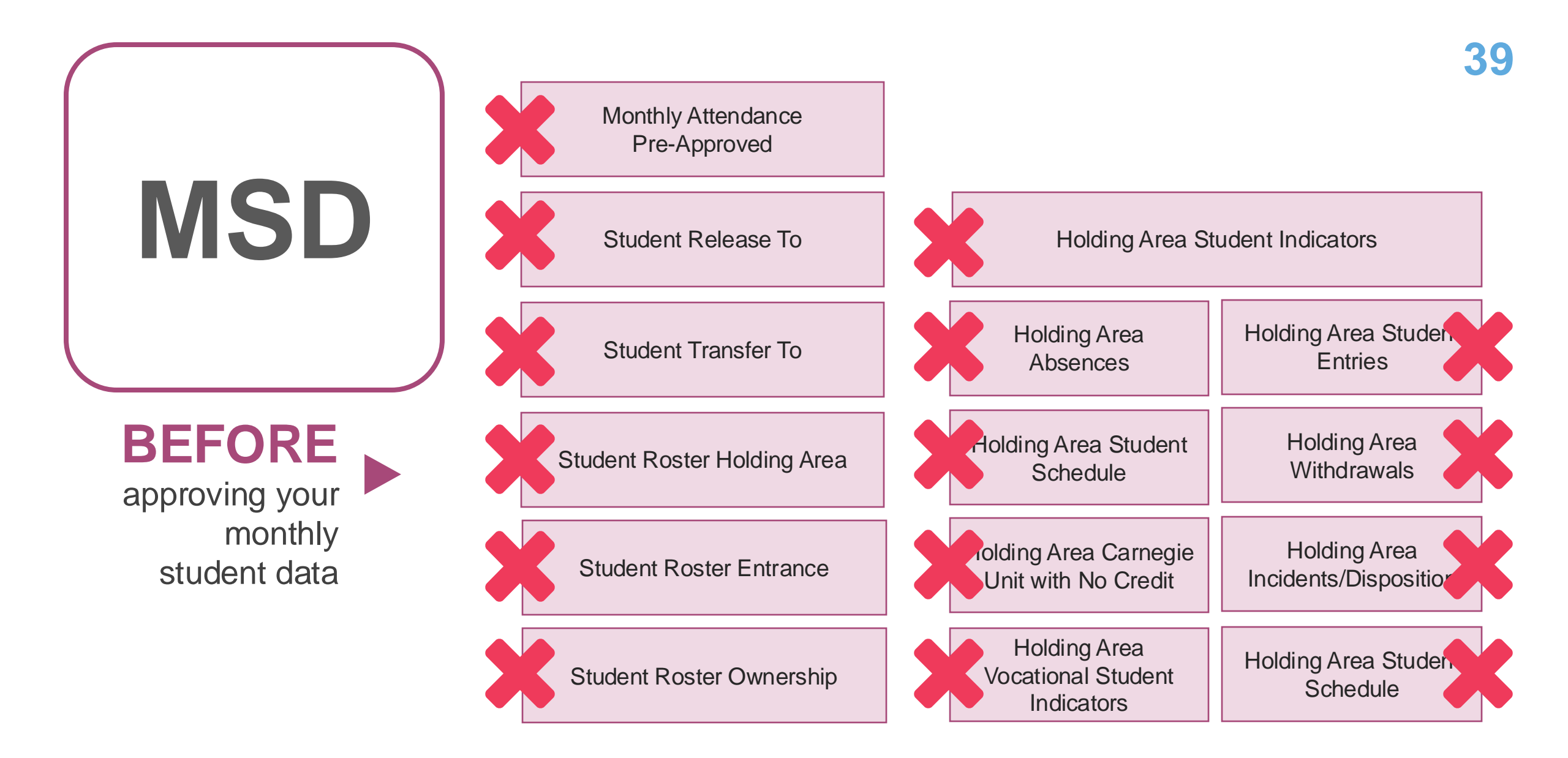

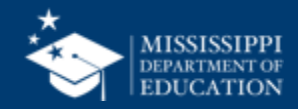

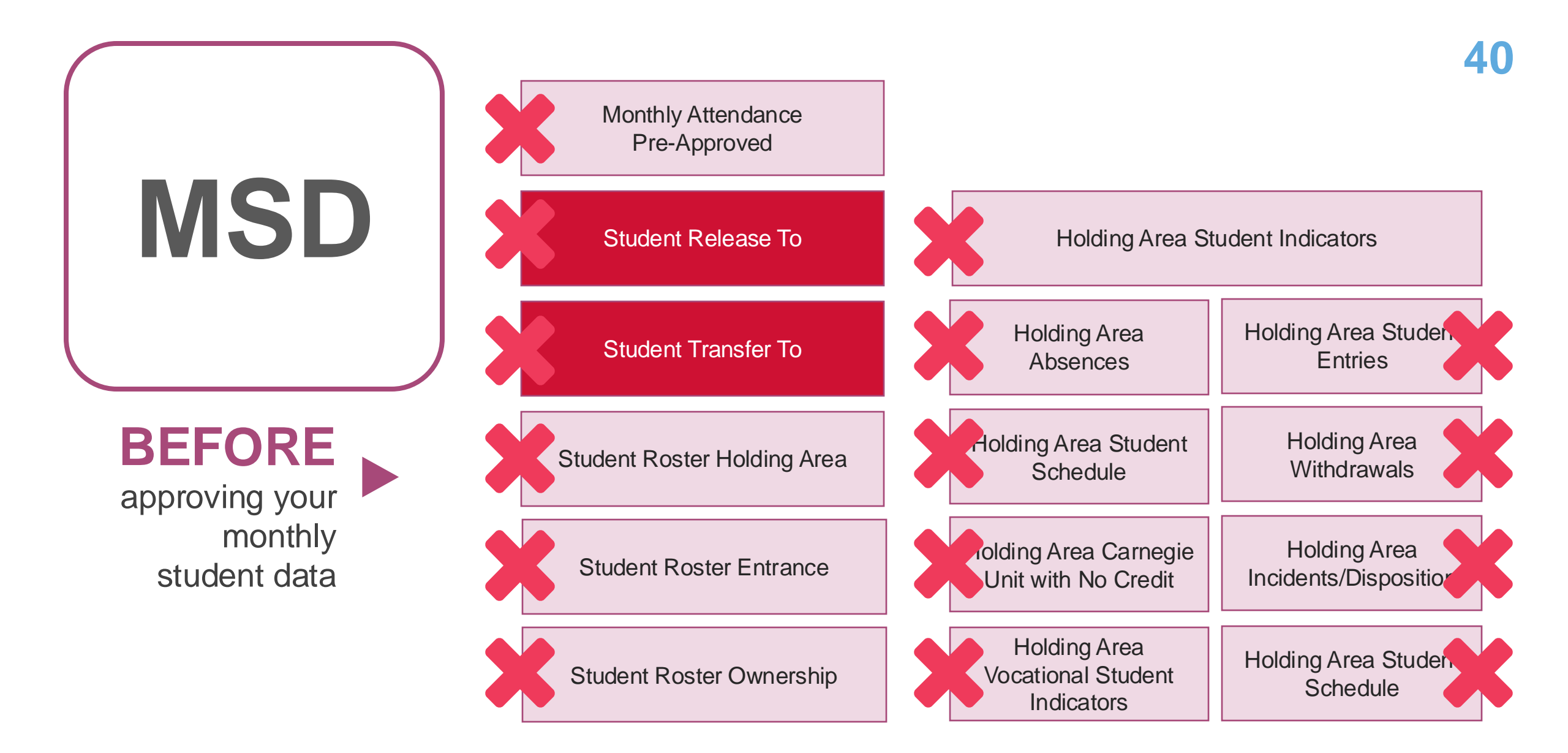

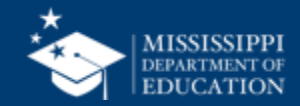

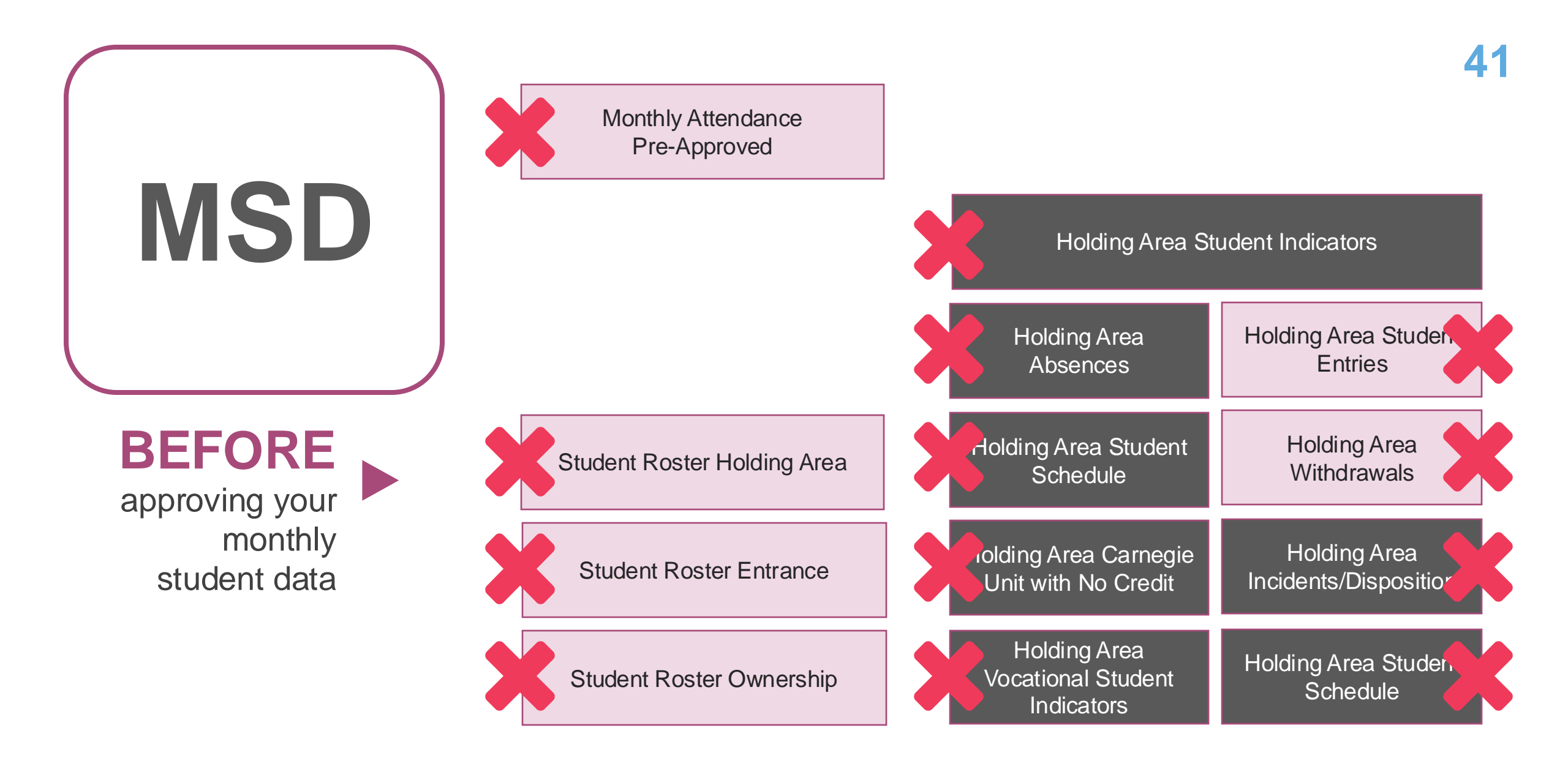

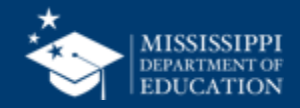

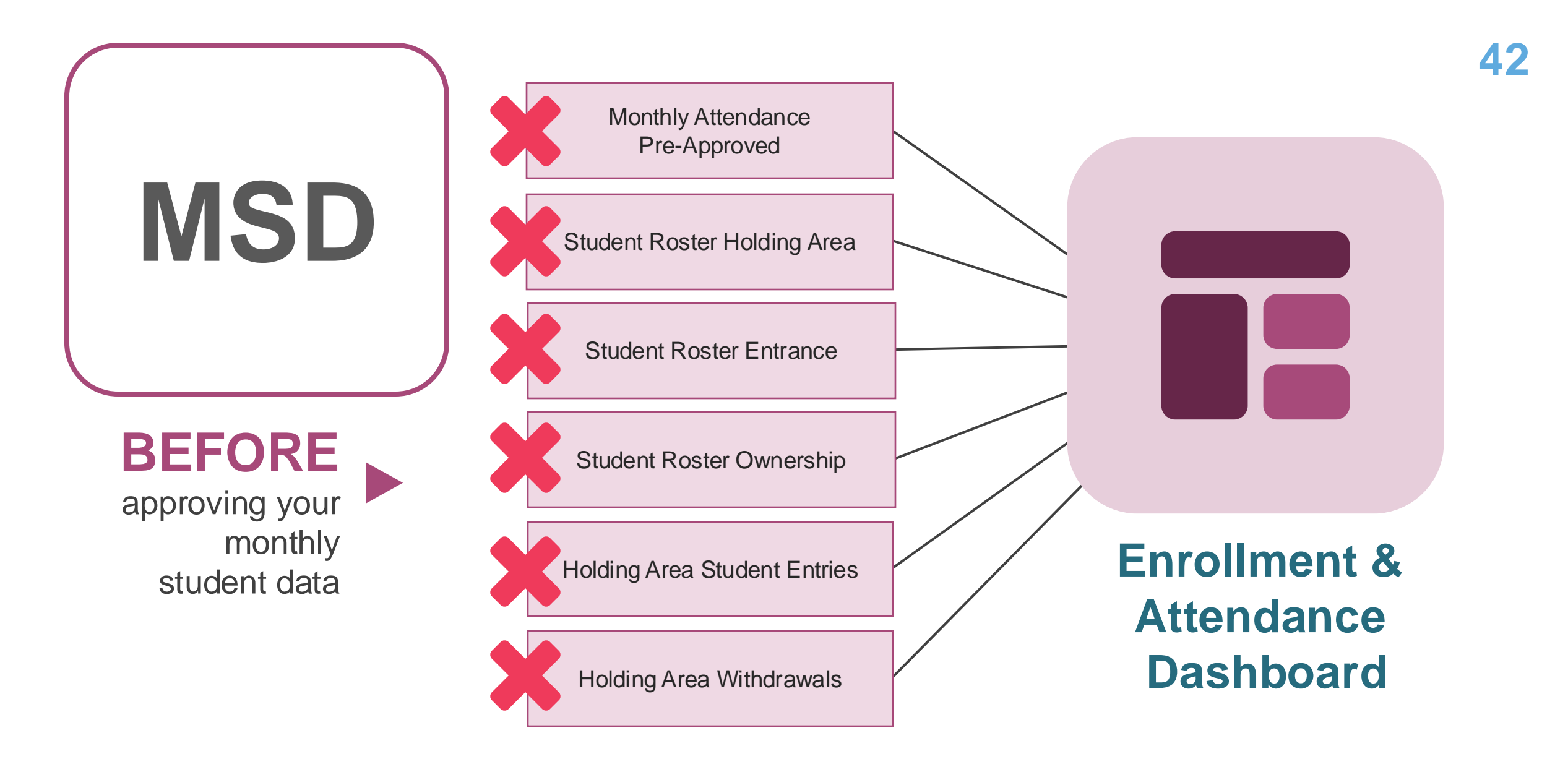

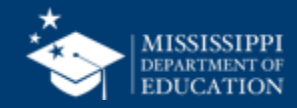

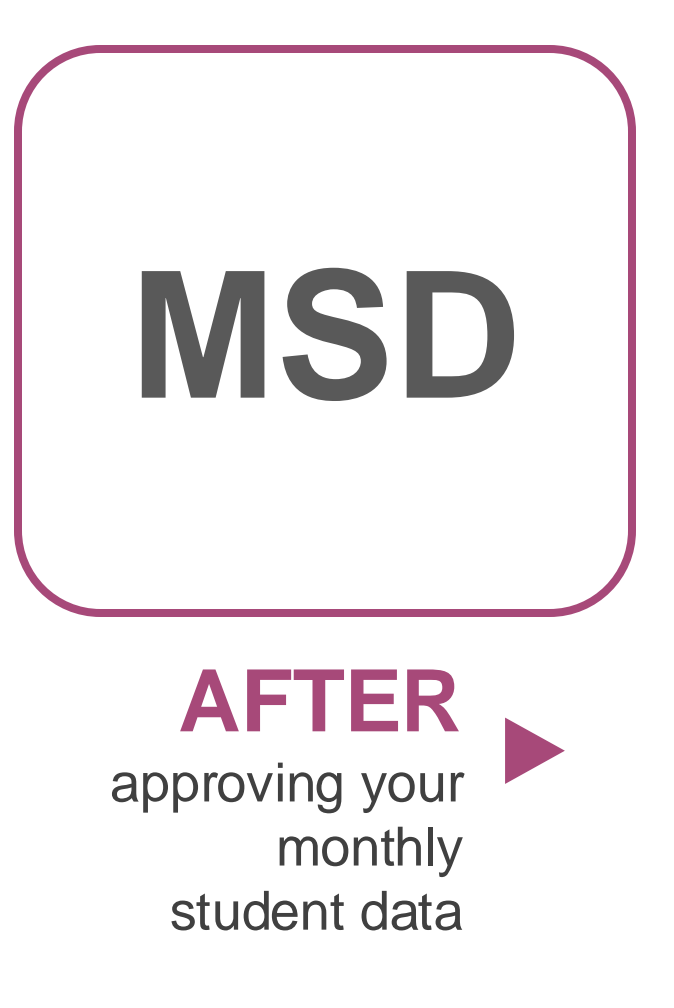

| Monthly Attendance<br>Pre-Approved | Student Roster Ownership     |
|------------------------------------|------------------------------|
|                                    |                              |
| Student Release From               | Unexcused Absences           |
|                                    |                              |
| Student Transfer From              | Carnegie Unit with No Credit |
|                                    |                              |
| Student Roster Entrance            | Gifted Students              |
|                                    |                              |
| Student Indicators                 | Five or More Absences        |

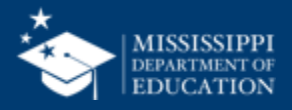

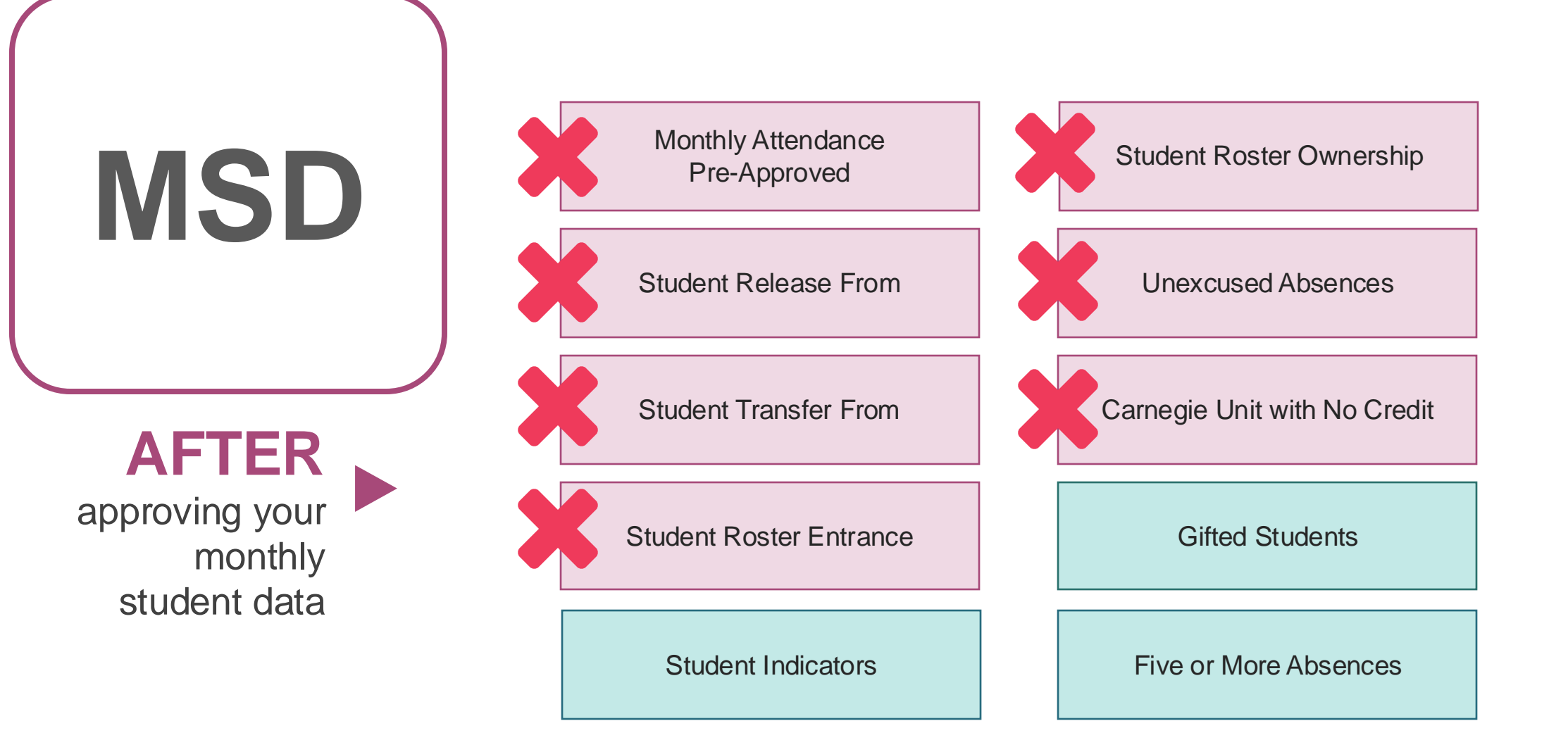

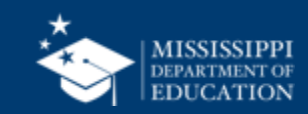

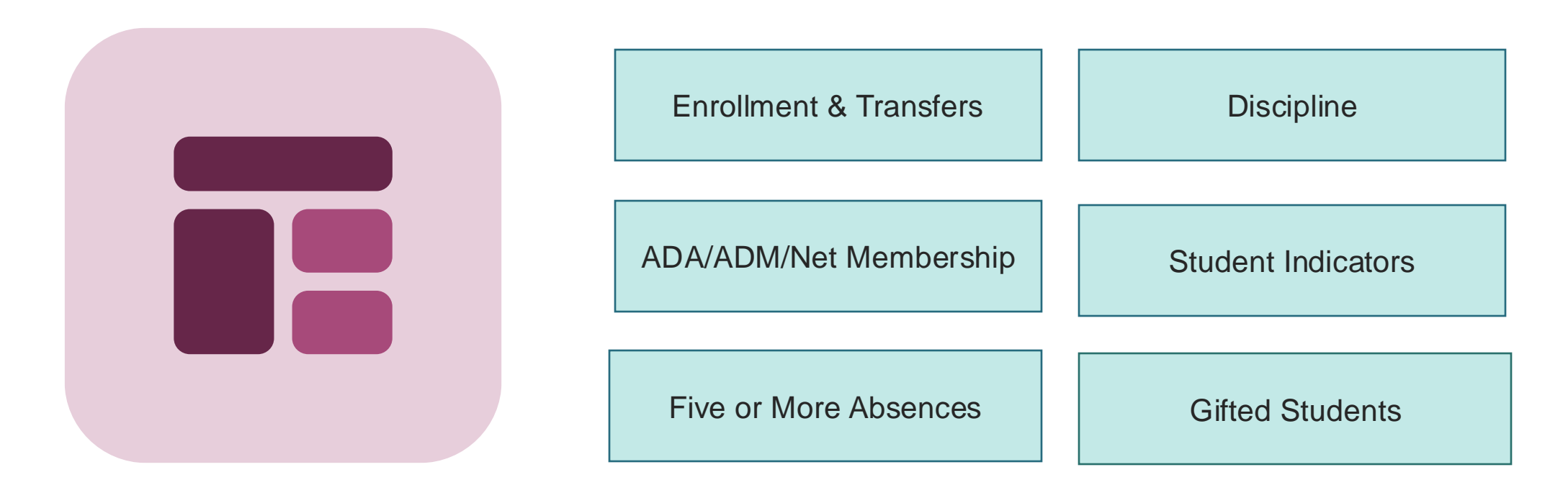

Enrollment & Attendance Dashboard

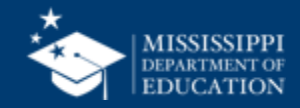

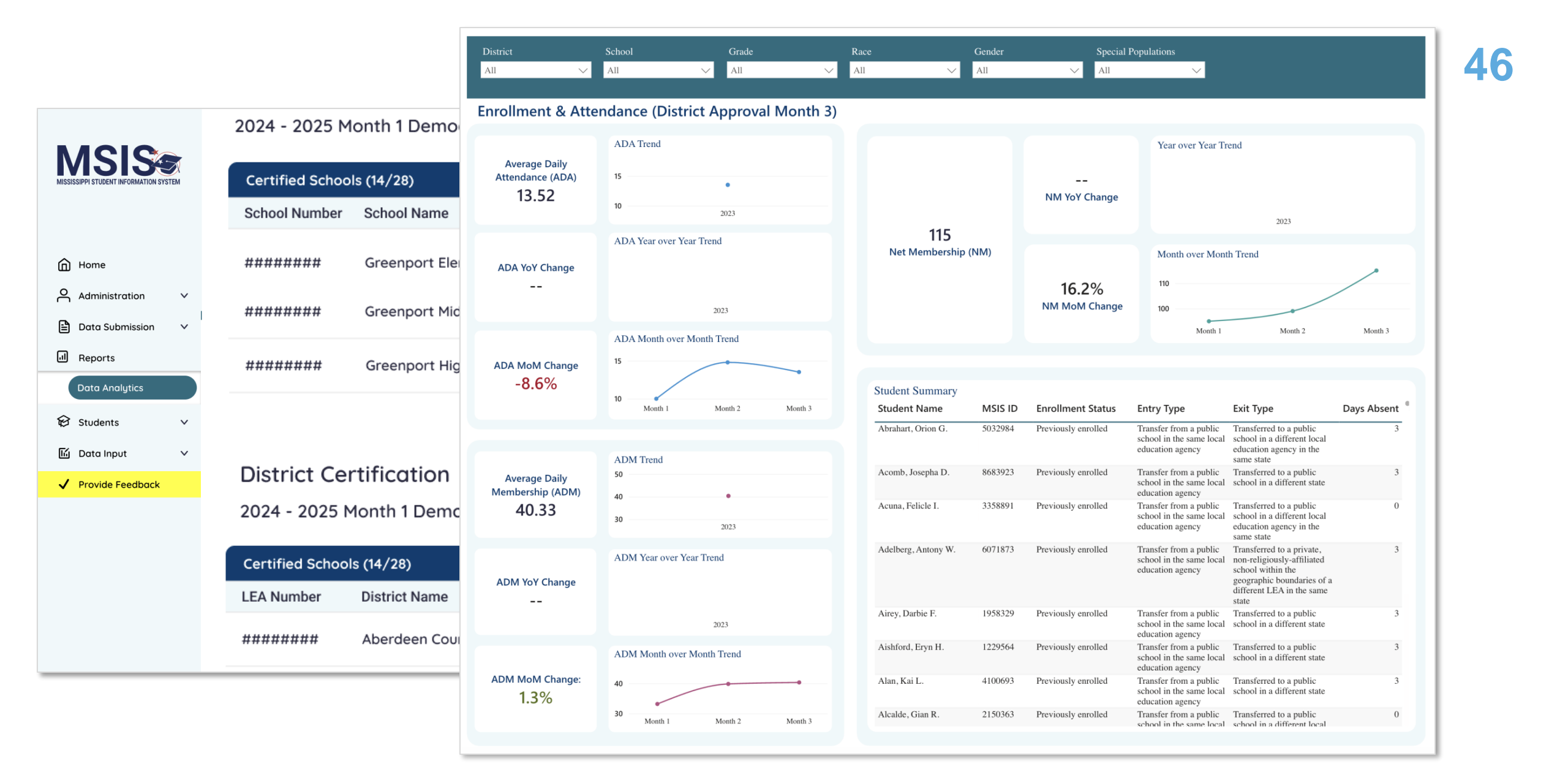

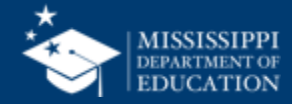

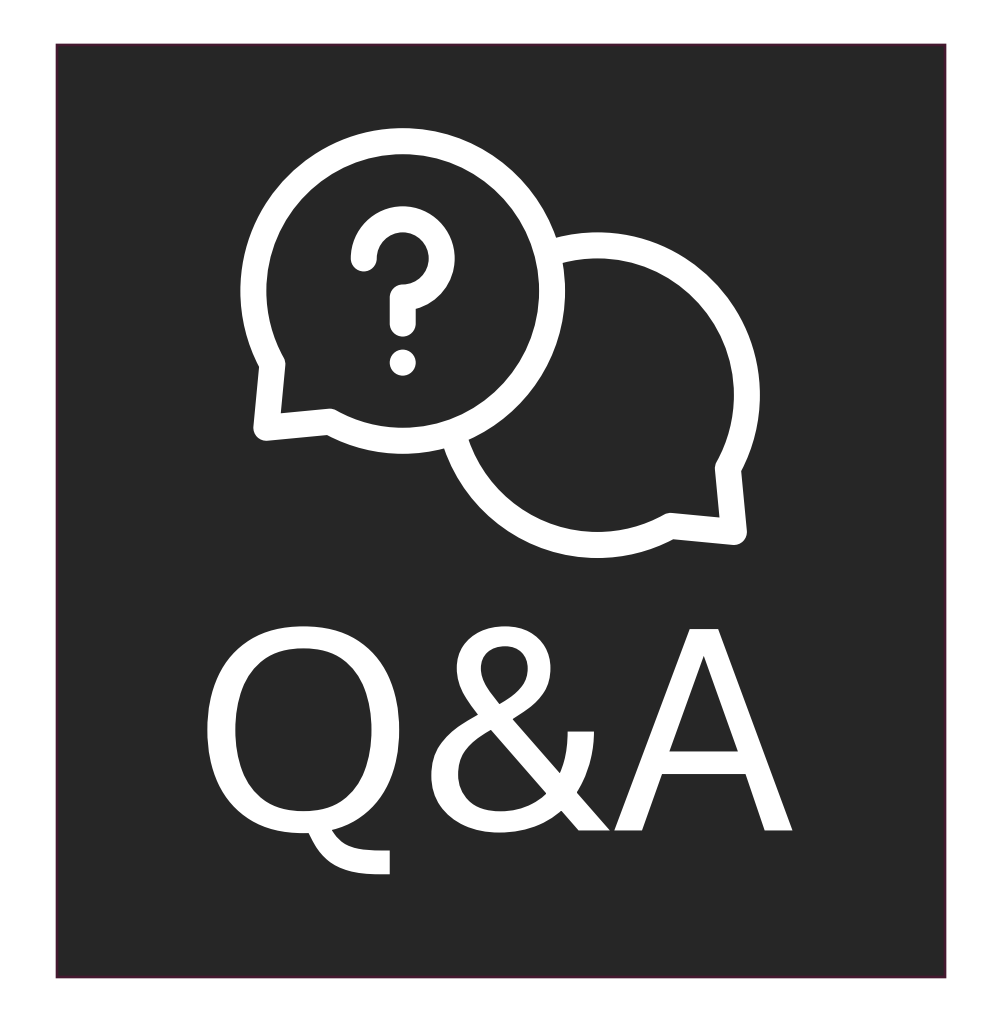

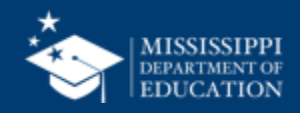

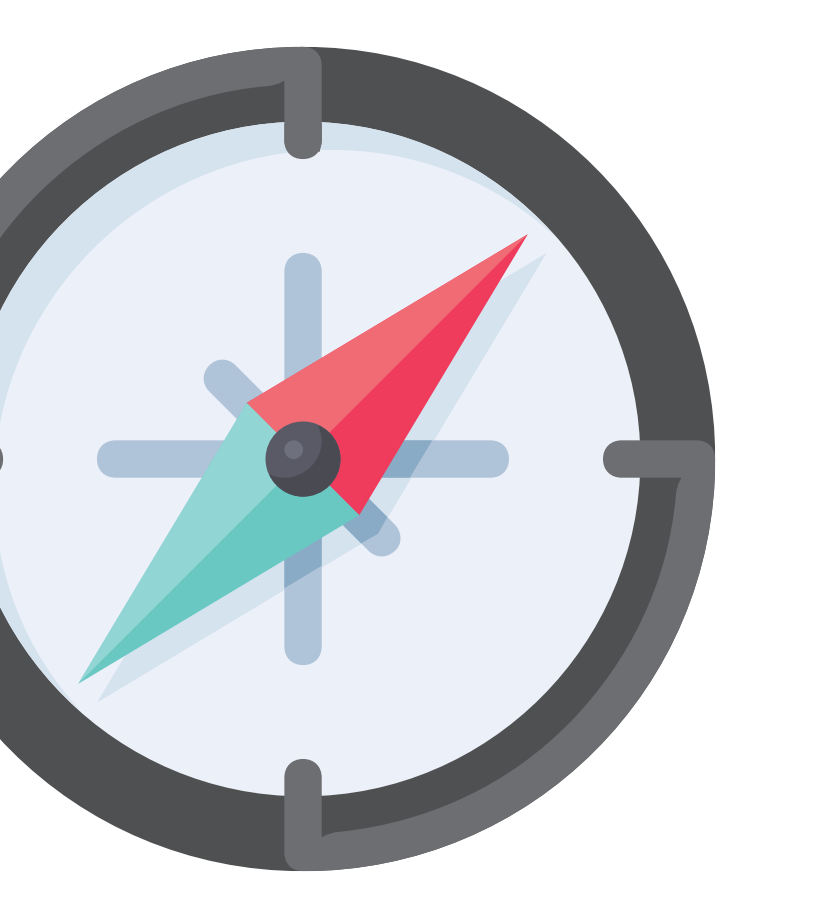

# Virtual Trainings

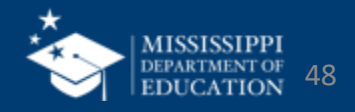

| Virtual Bootcamp: Federal Programs & CTE  | July 11 | 9:30 – 11:00 a.m. |
|-------------------------------------------|---------|-------------------|
| Virtual Bootcamp: Personnel               | July 11 | 1:00 – 2:30 p.m.  |
| Virtual Bootcamp: Special Education       | July 12 | 9:30 – 11:00 a.m. |
| Virtual Bootcamp: Beginning of Year Tasks | July 12 | 1:00 – 2:30 p.m.  |

### mdek12.org/msis2.0/events

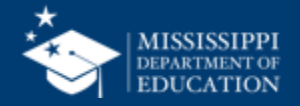

## **Virtual Office Hours**

Wednesdays, 2:30 - 3:30 p.m. beginning July 3, 2024, until further notice Join link will be sent via MSIS Blast

mdek12.org/OTSS/MSIS

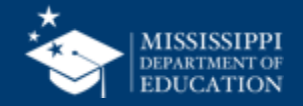

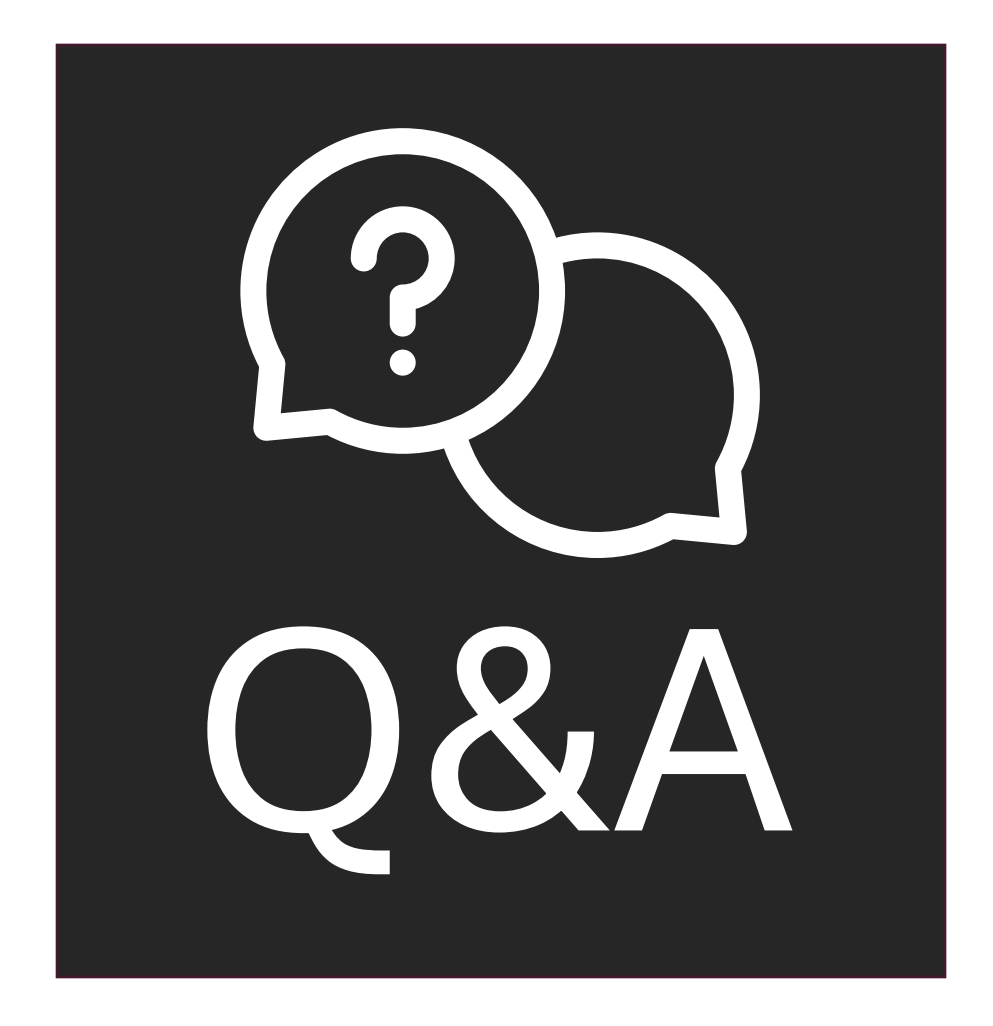

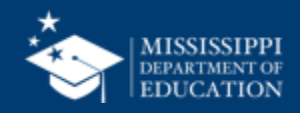

## MSIS Team msis2@mdek12.org

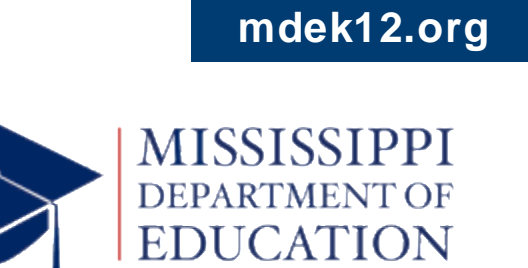

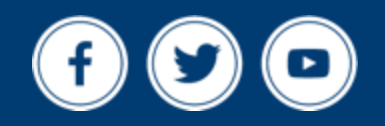